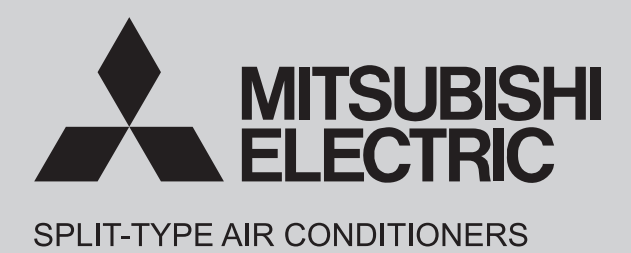

# **INDOOR UNIT**

# SERVICE MANUAL

Models

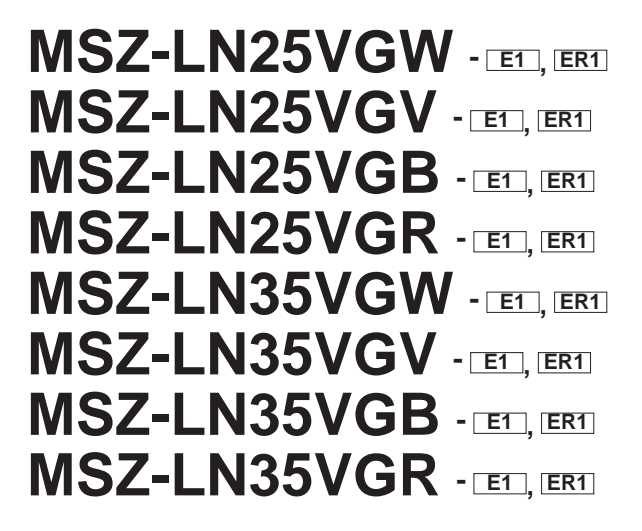

MSZ-LN50VGW - E1, ER1 MSZ-LN50VGB - E1, ER1 MSZ-LN50VGB - E1, ER1 MSZ-LN50VGR - E1, ER1 MSZ-LN60VGW - E1, ER1 MSZ-LN60VGB - E1, ER1 MSZ-LN60VGB - E1, ER1

Outdoor unit service manual MUZ-LN•VG Series (OBH767)

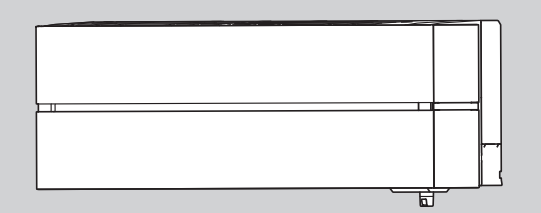

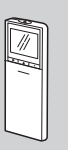

### CONTENTS

| 1. TECHNICAL CHANGES 2          |
|---------------------------------|
| 2. PART NAMES AND FUNCTIONS     |
| 3. SPECIFICATION4               |
| 4. NOISE CRITERIA CURVE 5       |
| 5. OUTLINES AND DIMENSIONS 6    |
| 6. WIRING DIAGRAM7              |
| 7. REFRIGERANT SYSTEM DIAGRAM 8 |
| 8. SERVICE FUNCTIONS9           |
| 9. MICROPROCESSOR CONTROL11     |
| 10. TROUBLESHOOTING 21          |
| 11. DISASSEMBLY INSTRUCTIONS    |
| PARTS CATALOG (OBB766)          |

**NOTE:** RoHS compliant products have <G> mark on the spec name plate.

# For Wi-Fi interface, 10. TROUBLE SHOOTING has been modified.

No. OBH766 REVISED EDITION-A

OBH766 is void.

Revision A:

# Use the specified refrigerant only

### Never use any refrigerant other than that specified.

Doing so may cause a burst, an explosion, or fire when the unit is being used, serviced, or disposed of. Correct refrigerant is specified in the manuals and on the spec labels provided with our products. We will not be held responsible for mechanical failure, system malfunction, unit breakdown or accidents caused by failure to follow the instructions.

### **Revision A:**

· For Wi-Fi interface, 10. TROUBLE SHOOTING has been modified.

1

# **TECHNICAL CHANGES**

#### These models are compatible with the outdoor units with low standby power control.

Connecting these models to the **MUZ-LN-VG**-series outdoor units enables the low standby power control. Refer to the technical guide about the low standby power control.

These models may be connected to the **MUZ-LN-VG** series after once connected to the **MXZ** series and operated, for example because of relocation. In that case, the **MUZ-LN-VG** series outdoor units will not operate without taking a step. Follow the procedure "Deleting the memorized abnormal condition" described in 10-2.1.

MSZ-LN25VGW -E1, ER1 MSZ-LN25VGV -E1, ER1 MSZ-LN25VGB -E1, ER1 MSZ-LN25VGR -E1, ER1 MSZ-LN35VGW -E1, ER1 MSZ-LN35VGV -E1, ER1 MSZ-LN35VGB -E1, ER1 MSZ-LN35VGR - E1, ER1 MSZ-LN50VGW -E1, ER1 MSZ-LN50VGV -E1, ER1 MSZ-LN50VGB -E1, ER1 MSZ-LN50VGR -E1, ER1 MSZ-LN60VGW -E1, ER1 MSZ-LN60VGV -E1, ER1 MSZ-LN60VGB -E1, ER1 MSZ-LN60VGR -E1, ER1

1. New model

(Wi-Fi interface has been set as a standard part.)

# PART NAMES AND FUNCTIONS

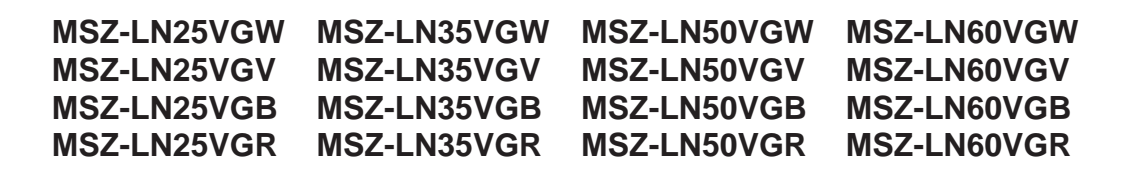

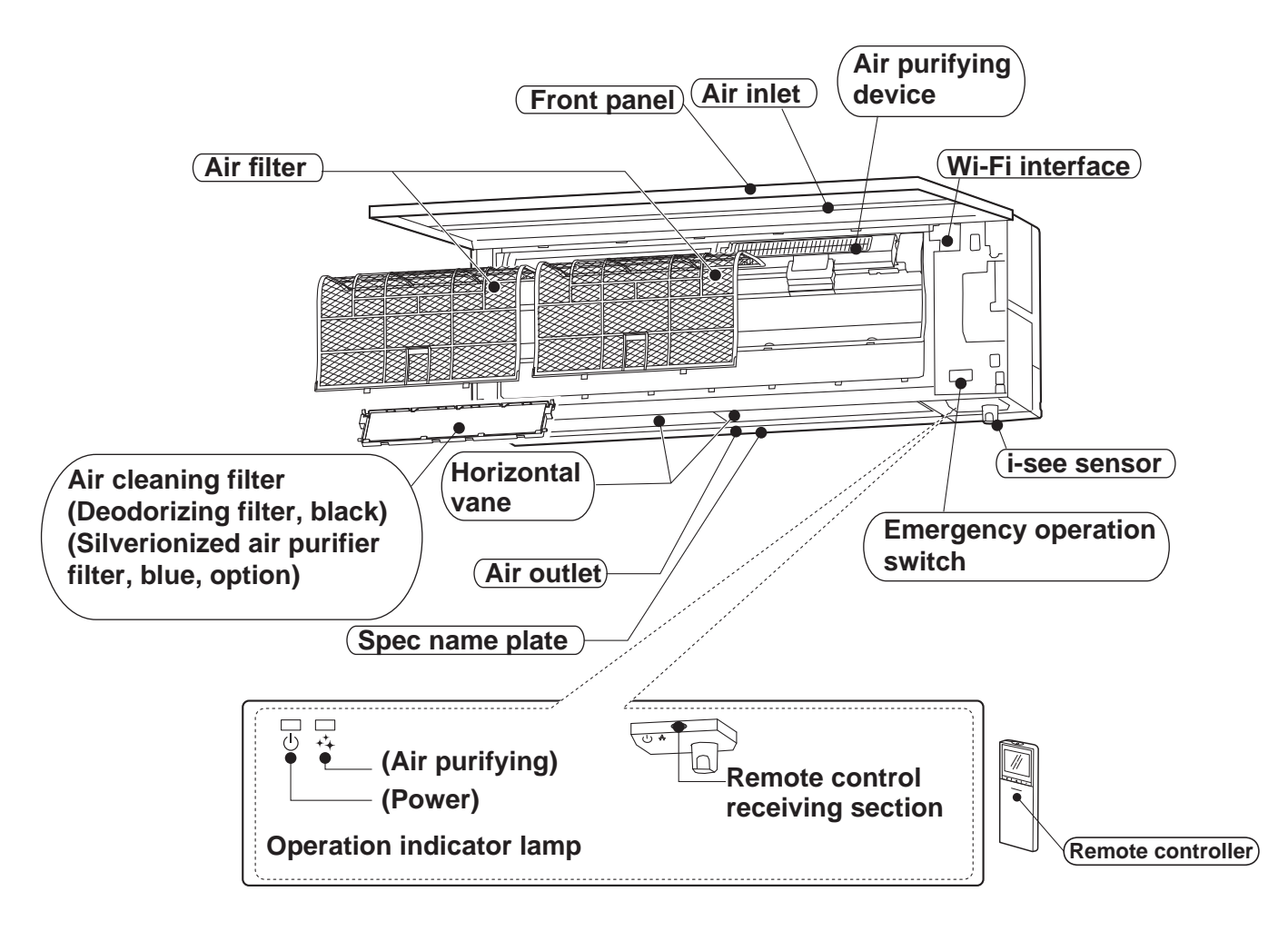

## ACCESSORIES

2

|   | Model                                              | MSZ-LN25VGW<br>MSZ-LN25VGV<br>MSZ-LN25VGB<br>MSZ-LN25VGR | MSZ-LN35VGW<br>MSZ-LN35VGV<br>MSZ-LN35VGB<br>MSZ-LN35VGR | MSZ-LN50VGW<br>MSZ-LN50VGV<br>MSZ-LN50VGB<br>MSZ-LN50VGR | MSZ-LN60VGW<br>MSZ-LN60VGV<br>MSZ-LN60VGB<br>MSZ-LN60VGR |
|---|----------------------------------------------------|----------------------------------------------------------|----------------------------------------------------------|----------------------------------------------------------|----------------------------------------------------------|
| 1 | Installation plate                                 |                                                          |                                                          | 1                                                        |                                                          |
| 2 | Installation plate fixing screw 4 × 25 mm          |                                                          |                                                          | 5                                                        |                                                          |
| 3 | Wireless remote controller                         |                                                          |                                                          | 1                                                        |                                                          |
| 4 | Felt tape (For left or left-rear piping)           | 1                                                        |                                                          |                                                          |                                                          |
| 5 | Corner box R                                       |                                                          |                                                          | 4                                                        |                                                          |
| 6 | Corner box L                                       |                                                          |                                                          | 4                                                        |                                                          |
| 0 | Battery (AAA) for remote controller                |                                                          |                                                          | 2                                                        |                                                          |
| 8 | Air cleaning filter<br>(Deodorizing filter, black) |                                                          |                                                          | 1                                                        |                                                          |
| 9 | Air purifying device                               |                                                          |                                                          | 1                                                        |                                                          |

# SPECIFICATION

3

| Indoor model                                                                                                    |                  |            |            | MSZ-LN25VGW<br>MSZ-LN25VGV<br>MSZ-LN25VGB<br>MSZ-LN25VGR | MSZ-LN35VGW<br>MSZ-LN35VGV<br>MSZ-LN35VGB<br>MSZ-LN35VGR | MSZ-LN50VGW<br>MSZ-LN50VGV<br>MSZ-LN50VGB<br>MSZ-LN50VGR                                                                                                    | MSZ-LN60VGW<br>MSZ-LN60VGV<br>MSZ-LN60VGB<br>MSZ-LN60VGR                                                                                                    |                                                                                                    |
|----------------------------------------------------------------------------------------------------|------------------|------------|------------|----------------------------------------------------------|----------------------------------------------------------|----------------------------------------------------------------------------------------------------|----------------------------------------------------------------------------------------------------|----------------------------------------------------------------------------------------------------|
|                                                                                                    | 1                | Powe       | r supply   | _                                                        |                                                          | Single phase                                                                                                    | 230 V, 50 Hz                                                                                                    | 1                                                                                                    |
| <u> </u>                                                                                                    | Power ir         | nput *1    | Cooling    | w                                                        | 20                                                       | 24                                                                                                    | 29                                                                                                    | 40                                                                                                    |
| tric                                                                                                    |                  |            | Heating    |                                                          | 2                                                        | .9                                                                                                    | 34                                                                                                    | 40                                                                                                    |
| ata                                                                                                    | B Running currer |            | Cooling    | A                                                        | 0.21                                                     | 0.23                                                                                                    | 0.28                                                                                                    | 0.37                                                                                                    |
| ωъ                                                                                                    | 不]<br>  Madal    |            | Heating    |                                                          | 0.                                                       | 28                                                                                                    | 0.33                                                                                                    | 0.37                                                                                                    |
|                                                                                                    | woder            |            | Casling    |                                                          | 0.01                                                     | RCUJ.                                                                                                    | 30-ME                                                                                                    | 0.07                                                                                                    |
| of an                                                                                                    | Current          | <b>*</b> 1 | Cooling    | A                                                        | 0.21                                                     | 0.23                                                                                                    | 0.28                                                                                                    | 0.37                                                                                                    |
|                                                                                                    |                  |            |            |                                                          | 0.20                                                     | 0.20                                                                                                    | 0.33                                                                                                    | 0.37                                                                                                    |
| Woid                                                                                                    | ansions v        | V ^ N ^ L  | )          | ka                                                       |                                                          | 090 × 30                                                                                                    | 5                                                                                                    |                                                                                                    |
| vveių                                                                                                    | Air direc        | tion       |            | ĸġ                                                       |                                                          | IU                                                                                                    | 5                                                                                                    |                                                                                                    |
|                                                                                                    |                  | lion       | Super High |                                                          | 714                                                      | 768                                                                                                    | 834                                                                                                    | 042                                                                                                    |
| Super High         714         768         834           D         High         528         528         636                                                                                                    | 636              | 762        |            |                                                          |                                                          |                                                                                                    |                                                                                                    |                                                                                                    |
|                                                                                                    |                  | oling      | Med        |                                                          | 426                                                      | 426                                                                                                    | 528                                                                                                    | 636                                                                                                    |
|                                                                                                    |                  | ö          | Low        | ,                                                        | 348                                                      | 348                                                                                                    | MSZ-LN50VGV<br>MSZ-LN50VGP<br>MSZ-LN50VGR         MSZ-LN60VGV<br>MSZ-LN60VGB<br>MSZ-LN60VGR           230 V, 50 Hz                                                                                                    |                                                                                                    |
|                                                                                                    | 2                |            | Silent     | -                                                        | 258                                                      | 258                                                                                                    | 342                                                                                                    | N50VGW         MSZ-LN60VGW           N50VGB         MSZ-LN60VGB           N50VGR         MSZ-LN60VGB           N50VGR         MSZ-LN60VGR           01Hz         29         40           34         40         0.28           0.28         0.37         0.33           0.28         0.37           0.33         0.37           0.28         0.37           0.33         0.37           0.34         942           636         762           528         636           450         528           342         426           942         942           642         816           510         690           384         564           324         390           46         49           39         45           35         41           31         37           27         29           47         49           39         45           34         41           29         37           25         29           1,160         1,280 |
|                                                                                                    | irflo            |            | Super High |                                                          | 864                                                      | 822                                                                                                    | 042                                                                                                    |                                                                                                    |
|                                                                                                    | < <              | 5          | High       | -                                                        | 510                                                      | 510                                                                                                    | 642                                                                                                    | 816                                                                                                    |
|                                                                                                    |                  | Heating    | Med        | m³/h                                                     | 426                                                      | 426                                                                                                    | 510                                                                                                    | 690                                                                                                    |
|                                                                                                    |                  |            | Low        |                                                          | 342                                                      | 342                                                                                                    | 384                                                                                                    | 564                                                                                                    |
|                                                                                                    |                  |            | Silent     |                                                          | 240                                                      | 258                                                                                                    | 324                                                                                                    | 390                                                                                                    |
|                                                                                                    |                  |            | Super High |                                                          | 42                                                       | 43                                                                                                    | 46                                                                                                    | 49                                                                                                    |
|                                                                                                    |                  | D          | High       | -                                                        | 36                                                       | 42         43         46         49           36         36         30         45                                                                                                    | 45                                                                                                    |                                                                                                    |
|                                                                                                    |                  | olin       | Med        | dB(A)                                                    | 29                                                       | 29                                                                                                    | 35                                                                                                    | 40                                                                                                    |
| arks                                                                                                    | <del>D</del>     | ö          | L ow       |                                                          | 23                                                       | 20                                                                                                    | 31                                                                                                    | 37                                                                                                    |
| l ü                                                                                                    | level            | -          | Silent     |                                                          | 10                                                       | 10                                                                                                    | 27                                                                                                    | 29                                                                                                    |
|                                                                                                    | pu               |            | Super High |                                                          | 45                                                       | 45                                                                                                    | 47                                                                                                    | 49                                                                                                    |
| eci                                                                                                    | Sou              | 0          | High       | -                                                        | 36                                                       | 36                                                                                                    | 39                                                                                                    | 45                                                                                                    |
| Sp                                                                                                    | 0)               | atinç      | Med        | dB(A)                                                    | 29                                                       | 29                                                                                                    | 34                                                                                                    | 43                                                                                                    |
|                                                                                                    |                  | lea        | Low        |                                                          | 23                                                       | 23                                                                                                    | 29                                                                                                    | 37                                                                                                    |
| Bower input *t1         Cooling<br>Heating         W         20         24         29         34           Build graph         Cooling<br>Maining current         Cooling<br>Heating         A         0.21         0.23         0.22           Cooling Stress         Heating         A         0.23         0.23         0.23           Model         Cooling         A         0.21         0.23         0.28           Current *t1         Cooling         A         0.28         0.28         0.33           Dimensions W × H × D         mm         890 × 307 × 233         0.28         0.33           Weight         kg         15.5         5         5           Weight         kg         15.5         5         528         528         638         538         534         538         3442         538         3442         538         3442         538         3442         348         3450         510         610         6426         510         6426         510         6426         510         6426         510         6426         510         6426         510         6426         510         6426         363         324         342         344         348         342 | 25               | 29         |            |                                                          |                                                          |                                                                                                    |                                                                                                    |                                                                                                    |
|                                                                                                    |                  |            | Super High |                                                          | 1 030                                                    | 1 090                                                                                                    | 1 160                                                                                                    | 1 280                                                                                                    |
|                                                                                                    |                  | D          | High       | -                                                        | 820                                                      | 820                                                                                                    | 940                                                                                                    | 1,200                                                                                                    |
|                                                                                                    |                  | olin       | Med        | rnm                                                      | 700                                                      | 258         342         426           822         942         942           510         642         816           426         510         690           342         384         564           258         324         390           43         46         49           36         39         45           29         35         41           24         31         37           19         27         29           45         47         49           36         39         45           29         34         41           24         31         37           19         27         29           45         47         49           36         39         45           29         34         41           24         29         37           19         25         29           1,090         1,160         1,280           820         940         1,080           700         820         940           610         730         820           500 | 940                                                                                                    |                                                                                                    |
|                                                                                                    | -                | ö          | L ow       |                                                          | 610                                                      | 610                                                                                                    | 730                                                                                                    | 820                                                                                                    |
|                                                                                                    | ee               |            | Silent     | -                                                        | 500                                                      | 500                                                                                                    | 768         834         942           528         636         762           426         528         636           348         450         528           258         342         426           322         942         942           510         642         816           426         510         690           342         384         564           258         324         390           43         46         49           36         39         45           29         35         41           24         31         37           19         27         29           45         47         49           36         39         45           29         34         41           24         29         37           19         25         29           ,090         1,160         1,280           820         940         1,080           700         820         940           600         700         1,280           3800         950         1,140 |                                                                                                    |
|                                                                                                    | ds u             |            | Super High |                                                          | 1 190                                                    | 1 150                                                                                                    | 1 280                                                                                                    | 1 280                                                                                                    |
|                                                                                                    | Far              | D          | High       | -                                                        | 800                                                      | 800                                                                                                    | 950                                                                                                    | 1 140                                                                                                    |
|                                                                                                    |                  | atin       | Med        | rpm                                                      | 700                                                      | 700                                                                                                    | 800                                                                                                    | 1,000                                                                                                    |
|                                                                                                    |                  | Heé        | Low        |                                                          | 600                                                      | 600                                                                                                    | 650                                                                                                    | 860                                                                                                    |
|                                                                                                    |                  |            | Silent     | -                                                        | 480                                                      | 500                                                                                                    | 580                                                                                                    | 660                                                                                                    |
|                                                                                                    | Fan spe          | ed require | ator       | 1                                                        | -100                                                     | C                                                                                                    | 5                                                                                                    |                                                                                                    |
| Rem                                                                                                    | note contr       | oller mor  | iel        |                                                          |                                                          | W. SG16L V. XG164                                                                                                    | B' XG16C R' XG16R                                                                                                    |                                                                                                    |
| Litteri                                                                                                    |                  |            |            |                                                          |                                                          | IL COTOL V. ACTOR                                                                                                    | 2. X0100 1X X010D                                                                                                    |                                                                                                    |

**NOTE**: Test conditions are based on ISO 5151.

Cooling: Indoor Dry-bulb temperature 27°C Wet-bulb temperature 19°C

Outdoor Dry-bulb temperature 35°C

Heating: Indoor Dry-bulb temperature 20°C

Outdoor Dry-bulb temperature 7°C Wet-bulb temperature 6°C

\*1 Measured under rated operating frequency.

### Specifications and rating conditions of main electric parts

| Fuse                  | (F11)  | T3.15AL250 V |
|-----------------------|--------|--------------|
| Horizontal vane motor | (MV1)  | 12 V DC      |
| Vertical vane motor   | (MV2)  | 12 V DC      |
| i-see SENSOR MOTOR    | (MT)   | 12 V DC      |
| Varistor              | (NR11) | 470 V        |
| Terminal block        | (TB)   | 3P           |

OBH766A

4

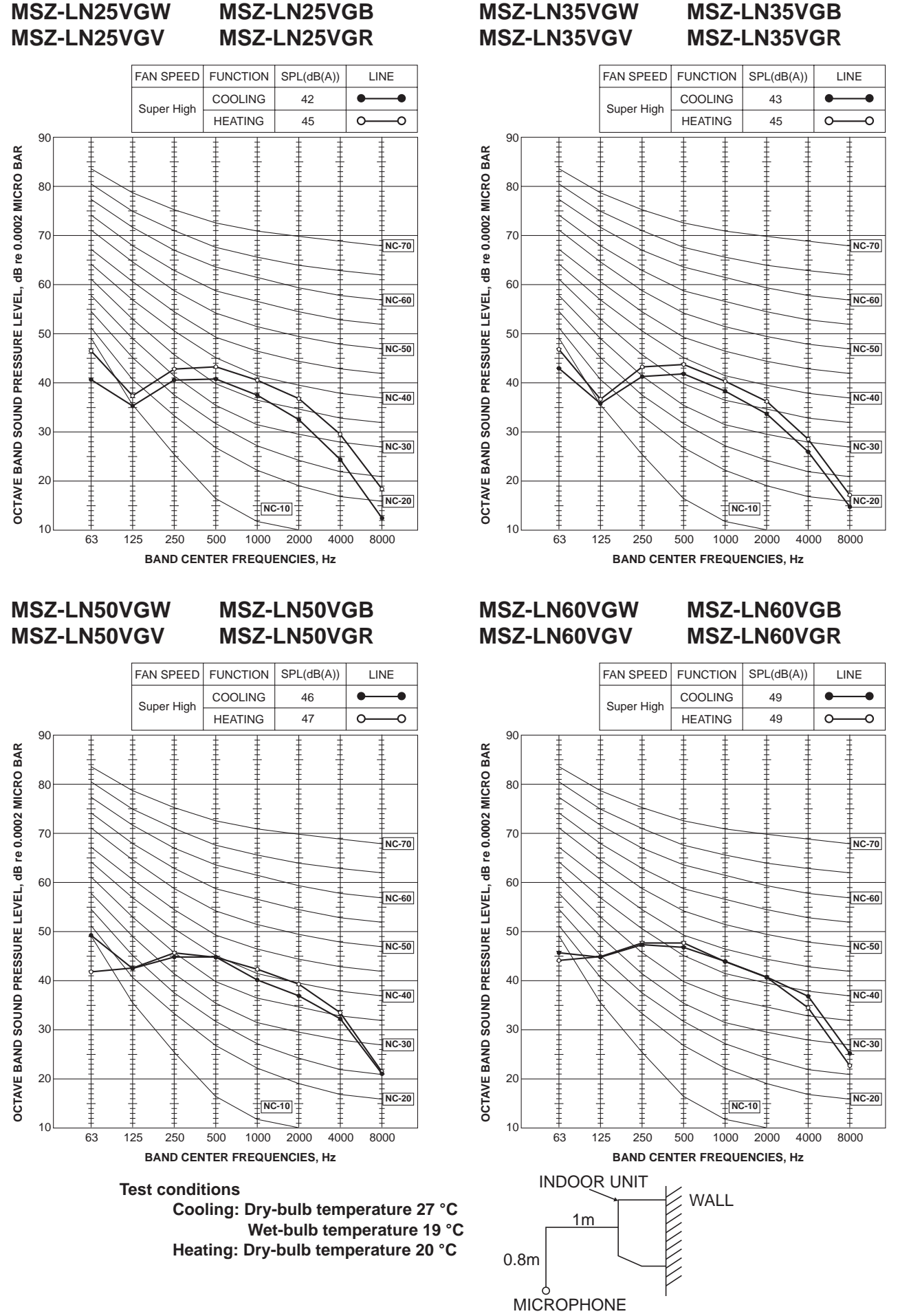

# **OUTLINES AND DIMENSIONS**

5

| MSZ-LN25VGW | MSZ-LN35VGW | MSZ-LN50VGW | MSZ-LN60VGW |
|-------------|-------------|-------------|-------------|
| MSZ-LN25VGV | MSZ-LN35VGV | MSZ-LN50VGV | MSZ-LN60VGV |
| MSZ-LN25VGB | MSZ-LN35VGB | MSZ-LN50VGB | MSZ-LN60VGB |
| MSZ-LN25VGR | MSZ-LN35VGR | MSZ-LN50VGR | MSZ-LN60VGR |

Unit: mm

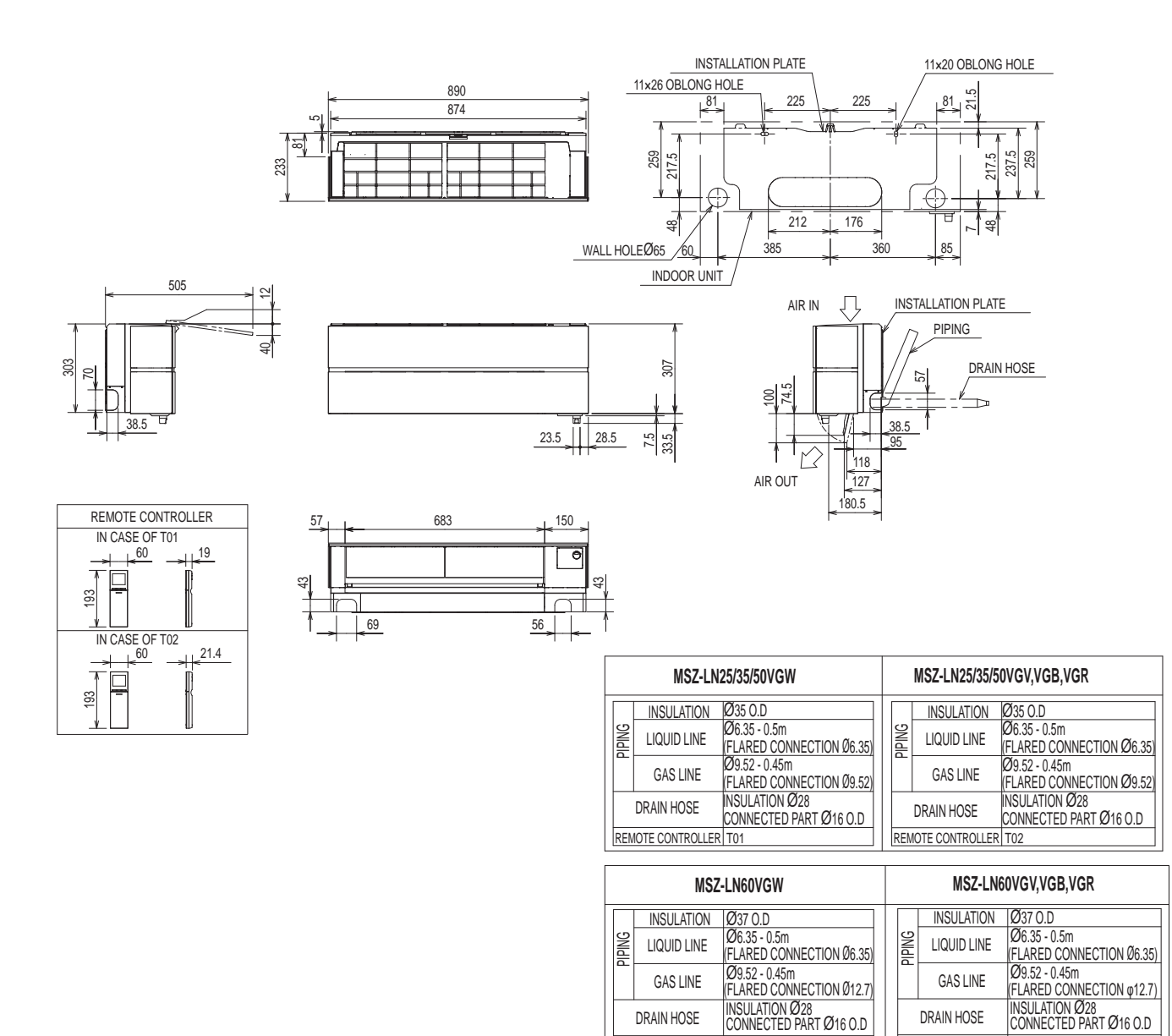

REMOTE CONTROLLER T01

REMOTE CONTROLLER T02

# WIRING DIAGRAM

6

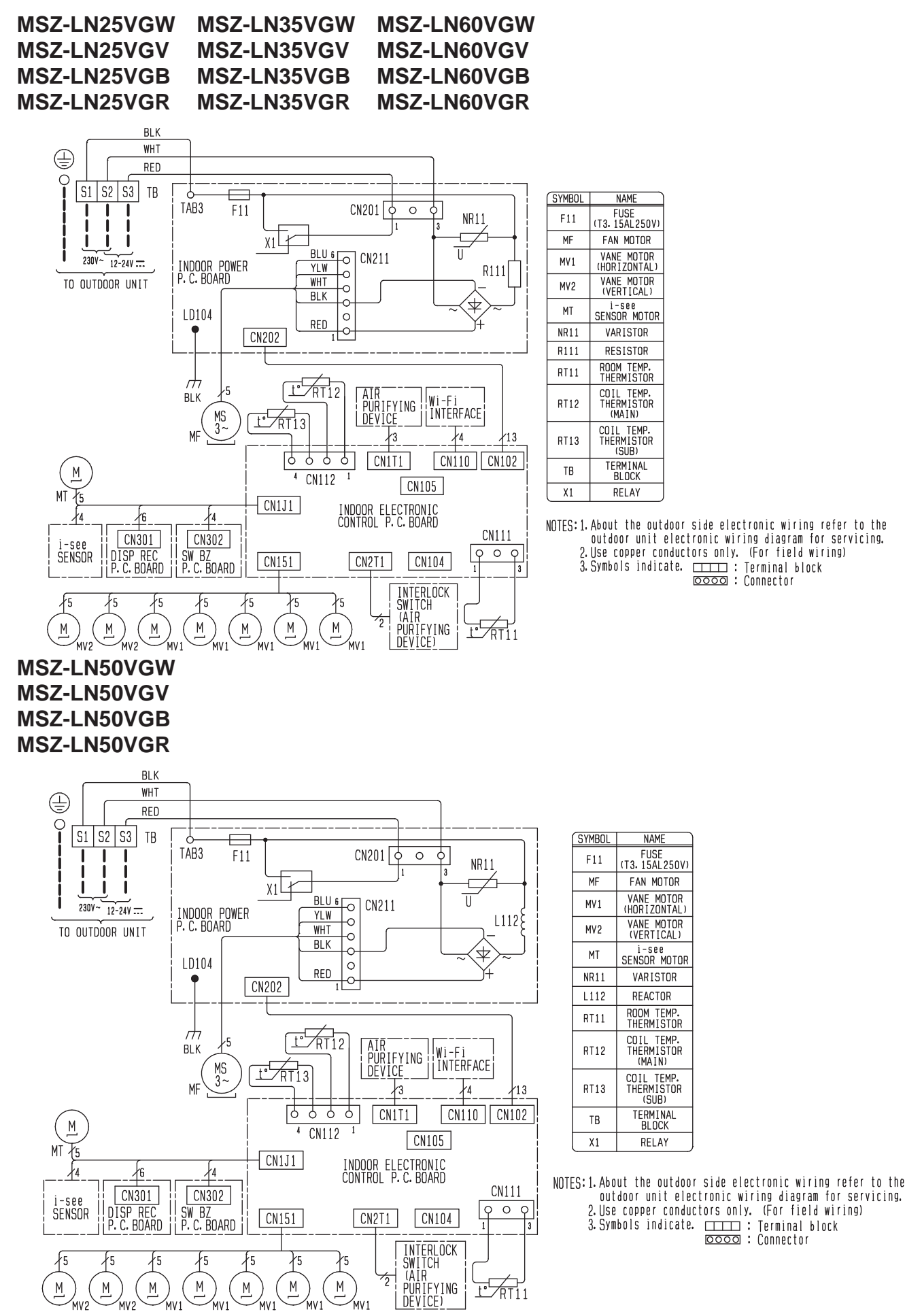

# **REFRIGERANT SYSTEM DIAGRAM**

Unit: mm

7

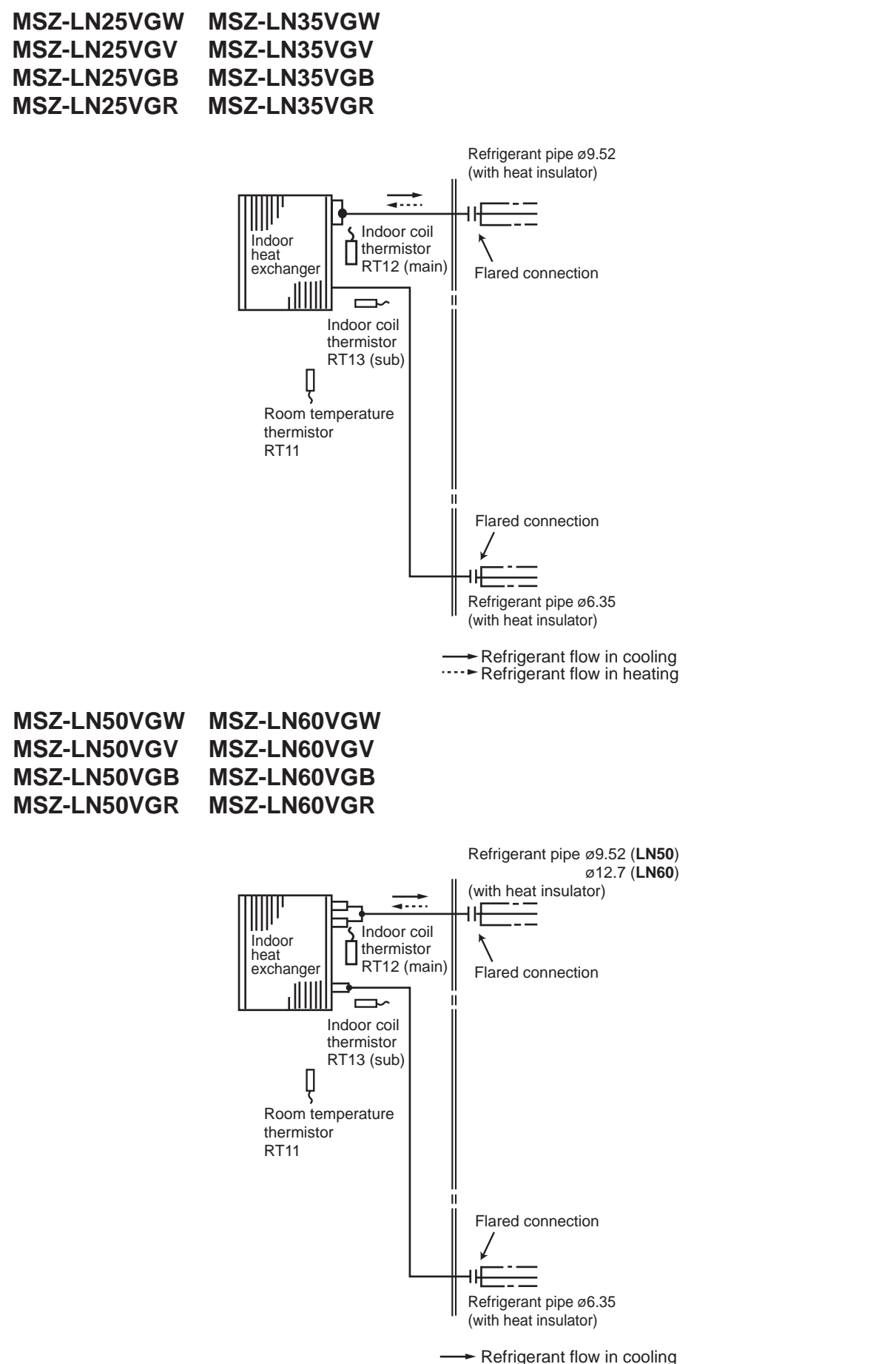

····► Refrigerant flow in heating

| MSZ-LN25VGW | MSZ-LN35VGW | MSZ-LN50VGW | MSZ-LN60VGW |
|-------------|-------------|-------------|-------------|
| MSZ-LN25VGV | MSZ-LN35VGV | MSZ-LN50VGV | MSZ-LN60VGV |
| MSZ-LN25VGB | MSZ-LN35VGB | MSZ-LN50VGB | MSZ-LN60VGB |
| MSZ-LN25VGR | MSZ-LN35VGR | MSZ-LN50VGR | MSZ-LN60VGR |

#### 8-1. TIMER SHORT MODE

For service, the following set time can be shortened by bridging the timer short mode point on the electronic control P.C. board.

(Refer to 10-7.)

8

- The set time for the ON/OFF timer can be reduced to 1 second for each minute.
- After the breaker is turned on, the time for starting the compressor, which normally takes 3 minutes, can be reduced to 1 minute. Restarting the compressor, which takes 3 minutes, cannot be reduced.

#### 8-2. HOW TO SET REMOTE CONTROLLER EXCLUSIVELY FOR A PARTICULAR INDOOR UNIT

A maximum of 4 indoor units with wireless remote controllers can be used in a room. To operate the indoor units individually with each remote controller, assign a number to each remote controller according to the number of the indoor unit.

#### This setting can be set only when all the following conditions are met:

- The remote controller is powered OFF.
- · Weekly timer is not set.
- · Weekly timer is not being edited.
- (1) Hold down  $1 \sim 4$  button on the remote controller for 2 seconds to enter the pairing mode.
- (2) Press  $1 \sim 4$  button again and assign a number to each remote controller.

Each press of  $1 \sim 4$  button advances the number in the following order:  $1 \rightarrow 2 \rightarrow 3 \rightarrow 4$ .

(3) Press SET button to complete the pairing setting.

After you turn the breaker ON, the remote controller that first sends a signal to an indoor unit will be regarded as the remote controller for the indoor unit.

Once they are set, the indoor unit will only receive the signal from the assigned remote controller afterwards.

#### 8-3. SETTING THE INSTALLATION POSITION

Be sure to set the remote controller according to the installed position of the indoor unit. **Installation position:** 

Left: Distance to objects (wall, cabinet, etc.) is less than 50 cm to the left Center: Distance to objects (wall, cabinet, etc.) is more than 50 cm to the left and right Right: Distance to objects (wall, cabinet, etc.) is less than 50 cm to the right

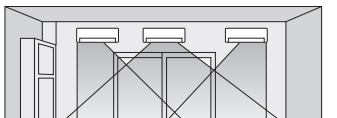

(Left) (Center) (Right)

#### The installation position can be set only when all the following conditions are met:

- The remote controller is powered OFF.
- · Weekly timer is not set.
- Weekly timer is not being edited.

WIDE VANE

(1) Hold down *w* button on the remote controller for 2 seconds to enter the position setting mode.

- (2) Select the target installation position by pressing with button. (Each press of the with button displays the positions in order: center → right → left.)
- (3) Press SET button to complete the position setting.

| Installation position     | Left | Center | Right |
|---------------------------|------|--------|-------|
| Remote controller display |      |        |       |

#### 8-4. AUTO RESTART FUNCTION

When the indoor unit is controlled with the remote controller, the operation mode, the set temperature, and the fan speed are memorized by the indoor electronic control P.C. board. "AUTO RESTART FUNCTION" automatically starts operation in the same mode just before the shutoff of the main power.

#### Operation

- ① If the main power has been cut, the operation settings remain.
- 2 After the power is restored, the unit restarts automatically according to the memory. (However, it takes at least 3 minutes for the compressor to start running.)

### How to disable "AUTO RESTART FUNCTION"

- ① Turn off the main power for the unit.
- 2 Cut the jumper wire to JR77 on the indoor electronic control P.C. board. (Refer to 10-7.)

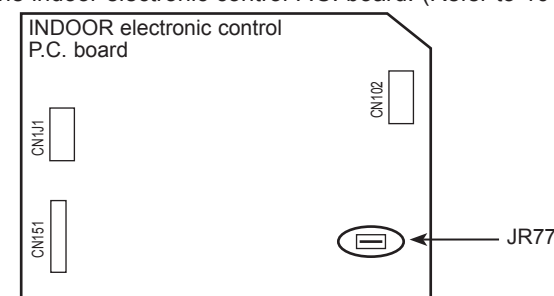

#### NOTE:

- . The operation settings are memorized when 10 seconds have passed after the indoor unit was operated with the remote controller.
- If main power is turned OFF or a power failure occurs while AUTO START/STOP timer is active, the timer setting is cancelled.
- If the unit has been turned OFF with the remote controller before power failure, the auto restart function does not work as the power button of the remote controller is OFF.
- To prevent the breaker from tripping OFF due to the rush of starting current, systematize other home appliance not to turn ON at the same time.
- · When some air conditioners are connected to the same supply system, if they are operated before power failure, the starting current of all the compressors may flow simultaneously at restart. Therefore, the special counter-measures are required to prevent the main voltage-drop or the rush of the starting current by adding to the system that allows the units to start one by one.

#### 8-5. Wi-Fi INTERFACE SETTING UP

This Wi-Fi interface, communicates the status information and controls the commands from the MELCloud by connecting to an indoor unit.

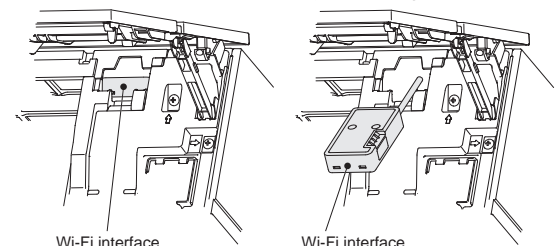

#### Wi-Fi interface introduction

| No. | Item              | Description                            |
|-----|-------------------|----------------------------------------|
| 1   | MODE switch       | It selects modes.                      |
| 2   | RESET switch      | It resets the system and ALL settings. |
| 3   | ERR LED (Orange)  | It shows the network error state.      |
| 4   | NET LED (Green)   | It shows the network state.            |
| 5   | MODE LED (Orange) | It shows the Access point mode state.  |
| 6   | UNIT LED (Green)  | It shows the indoor unit state.        |

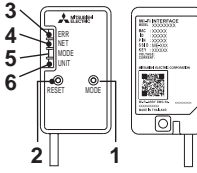

#### (1) MODE switch

The MODE switch is used for selecting modes in configurations (2) RESET switch

- Hold down the RESET switch for 2 seconds to reboot the system. · Hold down the RESET switch for 14 seconds to initialize the Wi-Fi interface to the factory default.
- NOTE:

When the Wi-Fi interface is reset to the factory default, ALL the configuration information will be lost. Take great care in implementing this operation.

- (1) Open the front panel and remove the Wi-Fi interface.
- (2) Set up a connection between the Wi-Fi interface and the router. Refer to the SETUP MANUAL and SETUP QUICK REFERENCE GUIDE provided with the unit.

For SETUP MANUAL, please go to the website below. http://www.melcloud.com/Support

- (3) Put the Wi-Fi interface back and close the front panel after the setup is completed.
- (4) For MELCloud User Manual, please go to the website below. http://www.melcloud.com/Support

#### NOTE:

- · Ensure that the Router supports the WPA2-AES encryption setting before Starting the Wi-Fi interface setup. The End user should read and accept the terms and conditions of the Wi-Fi
  - service before using this Wi-Fi interface. To complete connection of this Wi-Fi interface to the Wi-Fi service, the Rout-
- er may be required.
- This Wi-Fi interface will not commence transmission of any operational data from the system until the End user registers and accepts the terms and conditions of the Wi-Fi service.
- This Wi-Fi interface should not be installed and connected to any Mitsubishi Electric system which is to provide application critical cooling or heating.
- At the time of relocation or disposal, reset the Wi-Fi interface to the factory default.

Mitsubishi Electric's Wi-Fi interface is designed for communication to Mitsubishi Electric's MELCloud Wi-Fi service.

Third party Wi-Fi interfaces cannot be connected to MELCloud. Mitsubishi Electric is not responsible for any (i) under performance of a system or any product;

(ii) system or product fault; or (iii) loss or damage to any system or product; which is caused by or arises from connection to and/or use of any third party Wi-Fi interface or any third party Wi-Fi service with Mitsubishi Electric equipment.

For the latest information regarding MELCloud from Mitsubishi Electric Corporation, please visit www.MELCloud.com.

# MICROPROCESSOR CONTROL

| MSZ-LN25VGW | MSZ-LN35VGW | MSZ-LN50VGW | MSZ-LN60VGW |
|-------------|-------------|-------------|-------------|
| MSZ-LN25VGV | MSZ-LN35VGV | MSZ-LN50VGV | MSZ-LN60VGV |
| MSZ-LN25VGB | MSZ-LN35VGB | MSZ-LN50VGB | MSZ-LN60VGB |
| MSZ-LN25VGR | MSZ-LN35VGR | MSZ-LN50VGR | MSZ-LN60VGR |

### WIRELESS REMOTE CONTROLLER

9

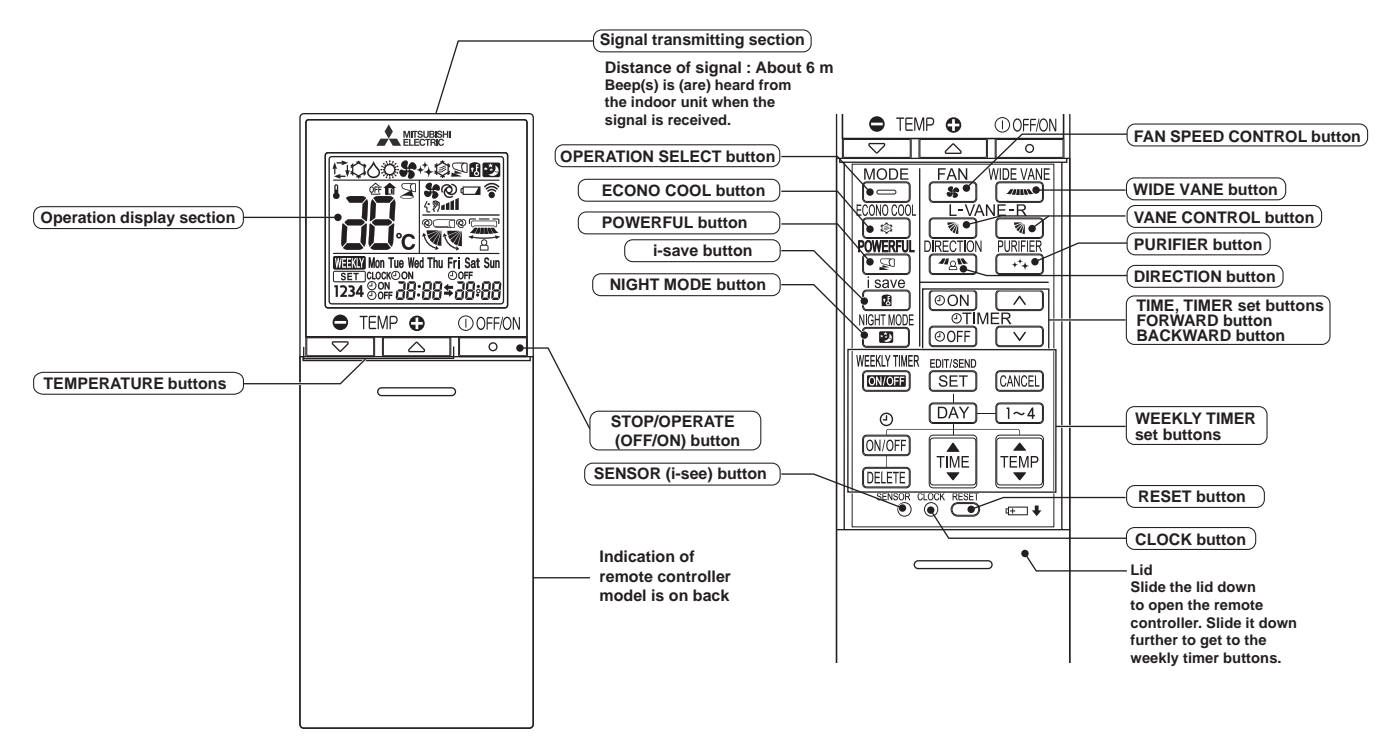

**NOTE**: Last setting will be stored after the unit is turned OFF with the remote controller. Indoor unit receives the signal of the remote controller with beeps.

### INDOOR UNIT DISPLAY SECTION

#### **Operation Indicator lamp**

The operation indicator at the right side of the indoor unit indicates the operation state.

•The following indication applies regardless of shape of the indication.

| Indication            | Operation state                                         | Room temperature | -` <b>∳</b> - Lit          |
|-----------------------|---------------------------------------------------------|------------------|----------------------------|
| - <del>`</del> ., -;. | Standby mode<br>(Only during multi system<br>operation) | —                | -☆́- Blinking<br>⊖ Not lit |

### 9-1. COOL (\$) OPERATION

(1) Press STOP/OPERATE (OFF/ON) button.

OPERATION INDICATOR lamp of the indoor unit turns on with a beep tone.

(2) Select COOL mode with OPERATION SELECT button.

(3) Press TEMPERATURE buttons TEMP → or → button to select the desired temperature. The setting range is 16 - 31°C.
 1. Coil frost prevention

The compressor operational frequency is controlled by the temperature of the indoor heat exchanger to prevent the coil from frosting.

When the temperature of indoor heat exchanger becomes too low, the coil frost prevention mode works.

The indoor fan operates at the set speed and the compressor stops. This mode continues until the temperature of indoor heat exchanger rises.

#### 2. Low outside temperature operation

When the outside temperature is lower, low outside temperature operation starts, and the outdoor fan slows or stops.

#### 3. Indoor fan speed control

When the thermostat turns OFF, the indoor fan operates very Low to reduce power consumption. When the room temperature rises and the thermostat is ON, the indoor fan operates according to the settings on the remote controller.

#### 9-2. DRY (A) OPERATION

(1) Press STOP/OPERATE (OFF/ON) button.

OPERATION INDICATOR lamp of the indoor unit turns on with a beep tone.

- (2) Select DRY mode with OPERATION SELECT button.
- (3) The set temperature is determined from the initial room temperature.

#### 1. Coil frost prevention

Coil frost prevention works the same way as that in COOL mode. (9-1.1.)

#### 2. Low outside temperature operation

- Low outside temperature operation works the same way as that in COOL mode. (9-1.2.)
- 3. Indoor fan speed control
- Indoor fan speed control works the same way as that in COOL mode. (9-1.3.)

#### 9-3. FAN (&) OPERATION

- (1) OPERATION INDICATOR lamp of the indoor unit turns on with a beep tone.
- (2) Select FAN mode with OPERATION SELECT button.
- (3) Select the desired fan speed. When AUTO, it becomes Low. Only indoor fan operates. Outdoor unit does not operate.

# 9-4. HEAT (©) OPERATION

- (1) Press STOP/OPERATE (OFF/ON) button.
- OPERATION INDICATOR lamp of the indoor unit turns on with a beep tone.
- (2) Select HEAT mode with OPERATION SELECT button.
- (3) Press TEMPERATURE buttons TEMP 😑 or 🕀 button to select the desired temperature. The setting range is 10 31°C.

#### 1. Cold air prevention control

When the compressor is not operating or is starting, and the temperature of indoor heat exchanger and/or the room temperature is low or when defrosting is being done, the indoor fan will stop or rotate in Very Low speed.

#### 2. High pressure protection

The compressor operational frequency is controlled by the temperature of the indoor heat exchanger to prevent the condensing pressure from increasing excessively.

When the temperature of indoor heat exchanger becomes too high, the high pressure protection works.

The indoor fan operates following the cold air prevention control. This mode continues until the temperature of indoor heat exchanger falls.

#### 3. Defrosting

Defrosting starts when the temperature of outdoor heat exchanger becomes too low.

The compressor stops once, the indoor/outdoor fans stop, the 4-way valve reverses, and the compressor re-starts. This mode continues until the temperature of outdoor heat exchanger rises or the fixed time passes.

#### 9-5. AUTO CHANGE OVER --- AUTO MODE OPERATION

Once desired temperature is set, unit operation is switched automatically between COOL and HEAT operation. **Mode selection** 

- (1) Initial mode
  - When unit starts the operation with AUTO operation from OFF:
    - If the room temperature is higher than the set temperature, operation starts in COOL mode.
  - If the room temperature is equal to or lower than the set temperature, operation starts in HEAT mode.
- (2) Mode change

COOL mode changes to HEAT mode when about 15 minutes have passed with the room temperature 1°C below the set temperature.

HEAT mode changes to COOL mode when about 15 minutes have passed with the room temperature 1°C above the set temperature.

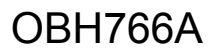

#### NOTE 1:

If 2 or more indoor units are operating in multi system, there might be a case that the indoor unit, which is operating in  $\Box$  (AUTO), cannot change over to the other operating mode (COOL  $\leftrightarrow$  HEAT) and becomes a state of standby. Refer to **NOTE 2 "FOR MULTI SYSTEM AIR CONDITIONER"**.

NOTE 2:

# FOR MULTI SYSTEM AIR CONDITIONER

#### OUTDOOR UNIT: MXZ series

- Multi system air conditioner can connect 2 or more indoor units with one outdoor unit.
  - When you try to operate 2 or more indoor units with one outdoor unit simultaneously, one for the cooling and the others for heating, the operation mode of the indoor unit that operates first is selected. Other indoor units cannot operate, and operation indicator lamp flashes as shown in the figure below. In this case, please set all the indoor units to the same operation mode.

OPERATION INDICATOR

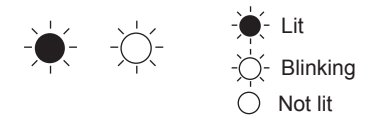

- When indoor unit starts the operation while the defrosting of outdoor unit is being done, it takes a few minutes (max. 10 minutes) to blow out the warm air.
- In the heating operation, though indoor unit that does not operate may get warm or the sound of refrigerant flowing may be heard, they are not malfunction. The reason is that the refrigerant continuously flows into it.

#### 9-6. AUTO VANE OPERATION

- 1. Horizontal vane
  - (1) Vane motor drive

These models are equipped with stepping motors for the horizontal vanes. The rotating direction, speed, and angle of the motor are controlled by pulse signals (approximately 12 V) transmitted from indoor microprocessor.

(2) The horizontal vane angle and mode change as follows by pressing VANE CONTROL ( () button.

$$\longrightarrow \text{AUTO} @ \longrightarrow 1 \longrightarrow 2 \longrightarrow 3 \checkmark - 4 \checkmark \rightarrow 5 \lor \rightarrow \text{SWING} @ -$$

**NOTE:** The right and left horizontal vanes set to the same level may not align perfectly.

(3) Positioning

To confirm the standard position, the vane moves until it touches the vane stopper. Then the vane is set to the selected angle.

Confirmation of standard position is performed in the following cases:

- (a) When the operation starts or finishes (including timer operation).
- (b) When the test run starts.
- (c) When standby mode (only during multi system operation) starts or finishes.
- (4) VANE AUTO (@) mode

In VANE AUTO mode, the microprocessor automatically determines the vane angle to make the optimum room temperature distribution.

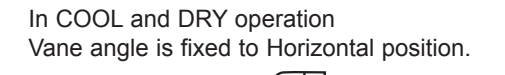

In HEAT operation Vane angle is fixed to Angle 4.

Horizontal \_\_\_\_

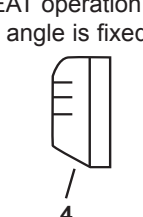

(5) STOP (operation OFF) and ON TIMER standby

- In the following cases, the horizontal vane returns to the closed position.
- (a) When STOP/OPERATE (OFF/ON) button is pressed (POWER OFF).
- (b) When the operation is stopped by the emergency operation.
- (c) When ON TIMER is ON standby.
- (6) Dew prevention

During COOL or DRY operation with the lower position when the compressor cumulative operation time exceeds 1 hour, the vane angle automatically changes to Angle 1 for dew prevention.

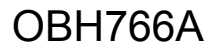

#### (7) SWING (🖗) mode

By selecting SWING mode with VANE CONTROL button, the horizontal vanes swing vertically. When COOL, DRY or FAN mode is selected, only the upper vane swings.

- (8) Cold air prevention in HEAT operation
  - The horizontal vane position is set to Upward.

**NOTE:** When 2 or more indoor units are operated with multi outdoor unit, even if any indoor unit turns thermostat off, this control does not work in the indoor unit.

(9) ECONO COOL (尊) operation (ECONOmical operation)

When ECONO COOL button is pressed in COOL mode, set temperature is automatically set 2°C higher by the microprocessor. However, the temperature on the LCD screen on the remote controller is not changed. Also the horizontal vane swings in various cycle.

SWING operation makes you feel cooler than set temperature. So, even though the set temperature is higher, the air conditioner can keep comfort. As a result, energy can be saved.

To cancel this operation, select a different mode or press one of the following buttons in ECONO COOL operation: ECONO COOL, VANE CONTROL, LONG or POWERFUL button.

(10) POWERFUL (SP) operation

The air conditioner automatically adjusts the fan speed and the set temperature, and operates the POWERFUL mode. The POWERFUL mode is cancelled automatically 15 minutes after operation starts, or when POWERFUL button is pressed once again within 15 minutes after operation starts. The operation mode returns to the mode prior to POWERFUL operation. To cancel this operation manually, select a different mode or press one of the following buttons within 15 minutes after operation starts: STOP/OPERATE (OFF/ON), ECONO COOL, FAN SPEED CONTROL or i-save button.

#### 2. Vertical vane

(1) Vane motor drive

These models are equipped with a stepping motor for the vertical vane. The rotating direction, speed, and angle of the motor are controlled by pulse signals (approximately 12 V) transmitted from microprocessor.

- (2) The vertical vane angle and mode change as follows by pressing WIDE VANE CONTROL button.
- (3) Positioning

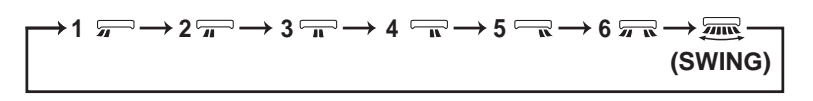

To confirm the standard position, the vane moves until it touches the vane stopper. Then the vane is set to the selected angle.

Confirmation of standard position is performed in the following cases:

(a) STOP/OPERATE (OFF/ON) button is pressed (POWER ON).

(4) SWING (I) MODE

By selecting SWING mode with WIDE VANE CONTROL button, the vertical vane swings horizontally. The remote controller displays " $\overline{m}$ ". Swing mode is cancelled when WIDE MODE CONTROL button is pressed once again.

### 9-7. TIMER OPERATION

#### 1. How to set the time

(1) Check that the current time is set correctly.

NOTE: Timer operation will not work without setting the current time. Initially "0:00" blinks at the current time display of TIME MONITOR, so set the current time correctly with CLOCK button.

#### How to set the current time

- (a) Press the CLOCK button.
- (b) Press the TIME SET buttons ( and ) to set the current time.
  - Each time FORWARD button (\_\_\_) is pressed, the set time increases by 1 minute, and each time BACKWARD button  $(\frown)$  is pressed, the set time decreases by 1 minute.
  - Pressing those buttons longer, the set time increases/decreases by 10 minutes.
- (c) Press the CLOCK set button.
- (2) Press STOP/OPERATE (OFF/ON) button to start the air conditioner.
- (3) Set the time of timer.

#### **ON timer setting**

- (a) Press ON TIMER button(OON) during operation.

#### **OFF** timer setting

- (a) Press OFF TIMER button (OOFF) during operation.
- \*Each time FORWARD button (\_\_\_) is pressed, the set time increases by 10 minutes: each time BACKWARD button  $(\frown)$  is pressed, the set time decreases by 10 minutes.

#### 2. To release the timer

To release ON timer, press ON TIMER button (OON).

To release OFF timer, press OFF TIMER button( OFF).

TIMER is cancelled and the display of set time disappears.

#### **PROGRAM TIMER**

• OFF timer and ON timer can be used in combination. The set time that is reached first will operate first.

• "
 "
 and "
 "
 isplay shows the order of OFF timer and ON timer operation.

(Example 1) The current time is 8:00 PM.

The unit turns off at 11:00 PM, and on at 6:00 AM.

(Example 2) The current time is 11:00 AM. The unit turns on at 5:00 PM, and off at 9:00 PM.

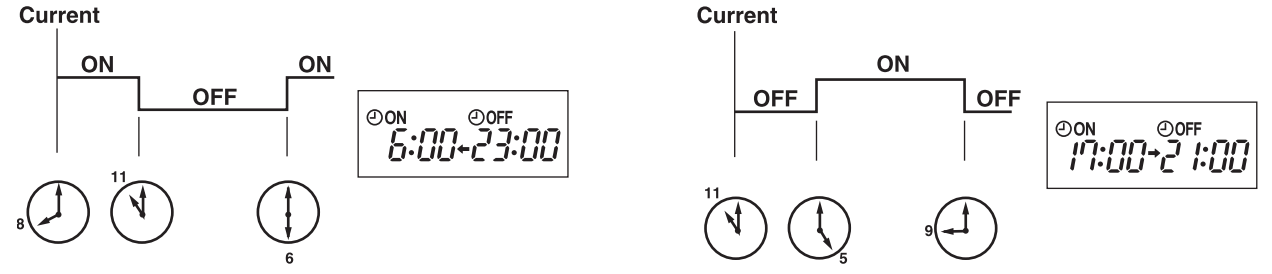

NOTE: If the main power is turned OFF or a power failure occurs while ON/OFF timer is active, the timer setting is cancelled. As these models are equipped with an auto restart function, the air conditioner starts operating with timer cancelled when power is restored.

#### 9-8. WEEKLY TIMER OPERATION

- · A maximum of 4 ON or OFF timers can be set for individual days of the week.
- · A maximum of 28 ON or OFF timers can be set for a week.

| E.g. : R<br>27<br>R | uns at 24°C<br>7°C from gei<br>uns at 27°C | from waking u<br>tting home to g<br>from waking u | p to leaving home<br>oing to bed on we<br>o late to going bed | , and runs at<br>eekdays.<br>I early on weekends. |
|---------------------|--------------------------------------------|---------------------------------------------------|---------------------------------------------------------------|---------------------------------------------------|
| Man                 | Setting1                                   | Setting2                                          | Setting3                                                      | Setting4                                          |
| won                 | ON                                         | OFF                                               | ON                                                            | OFF                                               |
|                     | 24                                         | °C                                                |                                                               | 27°C                                              |
| Fri                 | 6:00                                       | 8:30                                              | 17:30                                                         | 22:00                                             |
| Sat                 |                                            | Setting1                                          |                                                               | Setting2                                          |
| Jai                 |                                            | ON                                                |                                                               | OFF                                               |
|                     |                                            |                                                   | 27°C                                                          |                                                   |
| Sun                 |                                            | 8:00                                              |                                                               | 21:00                                             |

#### NOTE:

• The simple ON/OFF timer setting is available while the weekly timer is on. In this case, the ON/OFF timer has priority over the weekly timer; the weekly timer operation will start again after the simple ON/OFF timer is complete.

- 1. How to set the weekly timer \* Make sure that the current time and day are set correctly.
- (1) Press SET button to enter the weekly timer setting mode.

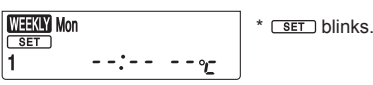

(2) Press DAY and  $1\sim4$  buttons to select setting day and number.

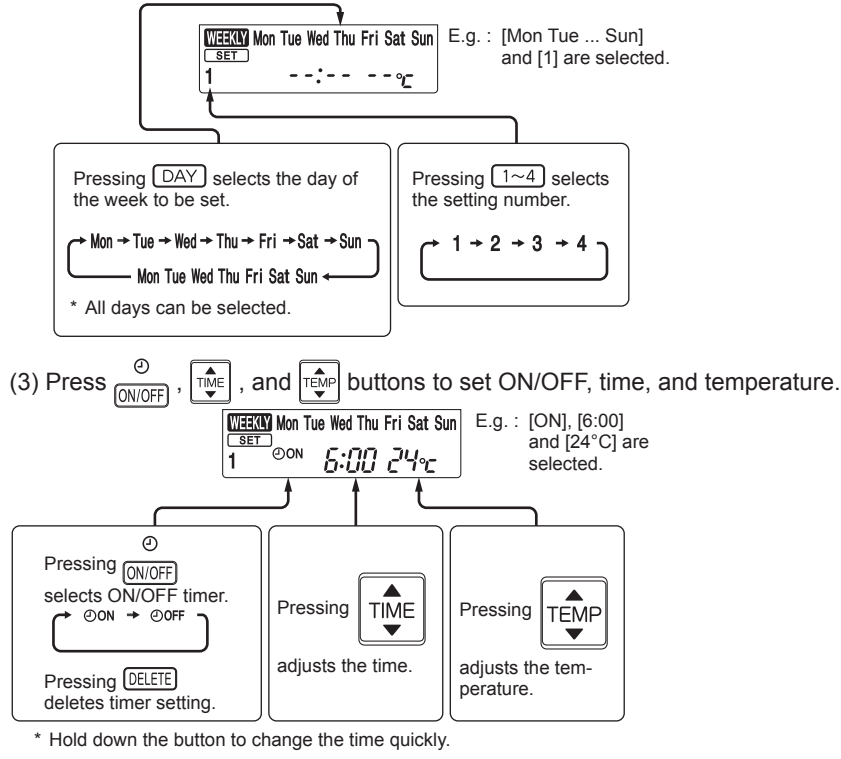

\* The temperature can be set between 16°C and 31°C at COOL operation.

\* The temperature can be set between 10°C and 31°C at HEAT operation.

Press (DAY) and (1~4) buttons to continue setting the timer for other days and/or numbers.

| (4) Press SET button to complete and transmit the weekly timer setting. |
|-------------------------------------------------------------------------|

### NOTE:

- Press SET button to transmit the setting information of weekly timer to the indoor unit. Point the remote controller toward the indoor unit for 3 seconds.
- When setting the timer for more than one day of the week or one number, button does not have to be pressed per each setting. Press button once after all the settings are complete. All the weekly timer settings will be saved.
- Press SET button to enter the weekly timer setting mode, and press and hold DELETE button for 5 seconds to erase all weekly timer settings. Point the remote controller toward the indoor unit.
- (5) Press weekly timer ON. ( Werking lights.)

Mon

13:00

•When the weekly timer is ON, the day of the week whose timer setting is complete, will light.

SET which was blink-

ing goes out, and the current time will be

displayed.

Press there button again to turn the weekly timer OFF. ( were goes out.)

#### NOTE:

The saved settings will not be cleared when the weekly timer is turned OFF.

#### 2. Checking weekly timer setting

(1) Press SET button to enter the weekly timer setting mode.

\* SET blinks.

(2) Press (DAY) or  $(1 \sim 4)$  buttons to view the setting of the particular day or number.

(3) Press CANCEL button to exit the weekly timer setting.

#### NOTE:

When all days of the week are selected to view the settings and a different setting is included among them,  $\neg$ ,  $\neg$ ,  $\neg$  will be displayed.

#### 9-9. i-see CONTROL (>) MODE AND ABSENCE DETECTION

- In the i-see control mode, the room temperature is controlled based on the sensible temperature.
- (1) Press SENSOR button with a thin instrument during COOL, DRY, HEAT and AUTO mode to activate i-see control mode (3). The default setting is "active".
- (2) Press SENSOR button several times to cancel i-see control mode.

# 

#### NOTE:

Any person at the following places cannot be detected:

- Along the wall on which the air conditioner is installed
- Directly under the air conditioner
- · Where any obstacle, such as furniture, is between the person and the air conditioner

A person may not be detected in the following situations:

- Room temperature is high.
- A person wears heavy clothes and his/her skin is not exposed.
- A heating element of which temperature changes significantly is present.
- · Some heat sources, such as a small child or pet, may not be sensed.
- A heat source and the air conditioner are more than 6 m apart.
- A heat source does not move for a long time.

Do not touch the i-see SENSOR. This may cause malfunction of the i-see SENSOR.

The intermittent operating sound is a normal sound produced when the i-see SENSOR is moving from side to side.

#### ABSENCE DETECTION (1)

This function automatically changes the operation to No occupancy energy-saving mode or No occupancy Auto-OFF mode when nobody is in the room.

- (1) To activate this No occupancy energy-saving mode, press SENSOR button until n appears on the operation display of the remote controller.
- (2) To activate this No occupancy Auto-OFF mode, press SENSOR button until off appears on the operation display of the remote controller.
- (3) Press SENSOR button again to cancel the ABSENCE DETECTION.

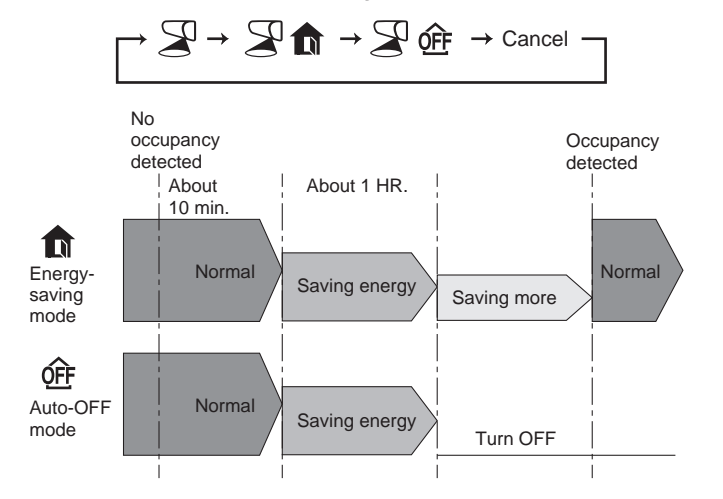

- Even if the unit is turned OFF due to No occupancy Auto-OFF mode, the display of the remote controller remains to indicate the unit is in operation. Press STOP/OPERATE(OFF/ON) button then press STOP/OPERATE(OFF/ON) button again to restart operation.
- When OFF timer is set, a priority is given to OFF timer.
- No occupancy energy saving mode or No occupancy Auto-OFF mode are not available during POWERFUL operation.
- The unit will not be turned off if no one is detected during normal operation mode, even though No occupancy Auto-OFF mode is activated.

#### 9-10. AIR FLOW CONTROL MODE

AIRFLOW CONTROL mode offers air conditioning according to a location of an occupant in a room detected by i-see SENSOR.

- (1) Press DIRECTION button during COOL, DRY, HEAT or AUTO mode to activate the AIRFLOW CONTROL mode. This mode is only available when the i-see control mode is effective.
- (2) Each press of DIRECTION button changes AIRFLOW CONTROL in the following order:

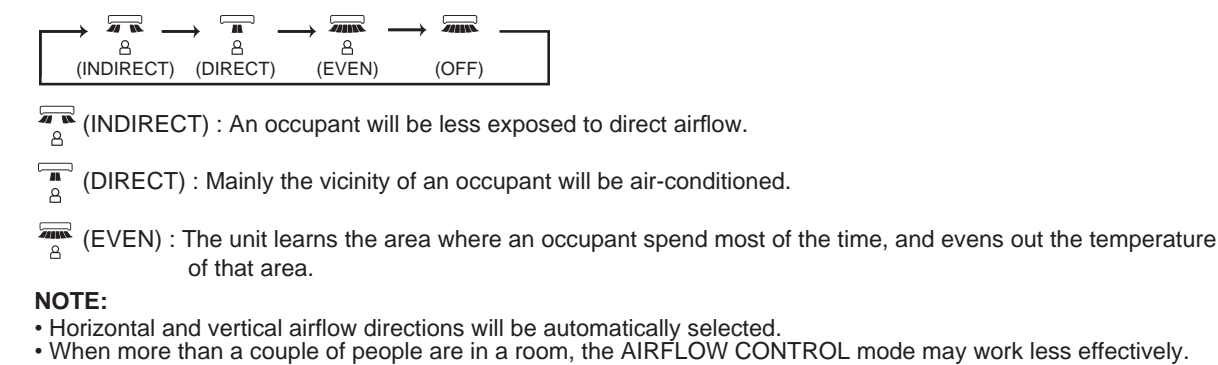

• If you still feel uncomfortable with the air direction determined by the INDIRECT mode, adjust the air direction manually.

(3) Cancelling the i-see control mode automatically cancels the AIRFLOW CONTROL mode.

• The AIRFLOW CONTROL mode is also cancelled when the VANE CONTROL or WIDE VANE buttons is pressed.

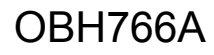

#### 9-11. NIGHT MODE ( ) OPERATION

NIGHT MODE changed the brightness of the operation indicator, disables the beep sound and limits the noise level of the outdoor unit.

- (1) Press NIGHT MODE button during operation to activate NIGHT mode (2).
  - The operation indicator lamp dims.
  - The beep sound will be disabled except that emitted when the operation is started or stopped.
  - Noise level of the outdoor unit will be lower than that mentioned in SPECIFICATIONS.(Except the connection to **MXZ**.)
- (2) Press NIGHT MODE button to cancel NIGHT mode (2).

#### NOTE:

•Noise level of the outdoor unit may not change after startup of the unit, during the protection operation, or depending on other operating conditions.

- •The fan speed of the indoor unit will not change.
- •The operation indicator lamp will be hard to be seen in a bright room.
- •Operating POWERFUL operation during NIGHT mode will increase the noise level of the outdoor unit.

•Noise level of the outdoor unit will not decrease during Multi system operation.

#### 9-12. AIR PURIFYING (++) OPERATION

In the AIR PURIFYING operation, the indoor unit built-in device reduces airborne fungi, viruses, mold, and allergens.

- (1) Press PURIFIER button to start AIR PURIFYING operation.
  - AIR PURIFYING lamp turns on. (Display section)
- (2) Press PURIFIER button again to cancel AIR PURIFYING operation.
- AIR PURIFYING lamp turns off. (Display section)

#### NOTE:

- Never touch the air purifying device during operation. Although the air purifying device is safety-conscious design, touching this device could be the cause of trouble as this device discharge high voltage electricity.
- A "hissing" sound may be heard during the air purifying operation. This sound is produced when plasma is being discharged. This is not a malfunction.
- AIR PURIFYING lamp does not turn on if the front panel is not closed completely.

#### 9-13. i-save (1) OPERATION

- 1. How to set i-save operation
- (1) Press STOP/OPERATE (OFF/ON) button.
- (2) Select COOL, HEAT or ECONO COOL mode.
- (3) Press i-save button.
- (4) Set the temperature, fan speed, and airflow direction for i-save operation.

#### NOTE:

- i-save operation cannot be selected during DRY, FAN or AUTO mode operation.
- The setting range of HEAT mode i-save operation is 10 31°C.
- 2 groups of setting can be saved. (One for COOL/ECONO COOL, one for HEAT)
- 2. How to cancel operation
- Press i-save button again.
- i-save operation can also be cancelled by pressing POWERFUL button or OPERATION SELECT button to change the operation mode.

The same setting is select from the next time by simply pressing i-save button.

#### 9-14. OPERATION LOCK

This function locks operation mode only. Other functions, such as OFF/ON, temperature setting, or airflow direction adjustment, are available.

(1) Hold down button and button simultaneously for 2 seconds while the unit is not operating to enable **OPERATION LOCK.** 

The icon for the locked operation mode blinks.

- (2) Hold down button and while the unit is not operating to disable OPERATION LOCK.
  - The icon for the locked operation mode blinks when button and button and button are held down to enable or disable OPERATION LOCK or button is pressed during operation while OPERATION LOCK is enabled.
     AIR PURIFYING operation is not available when OPERATION LOCK is enabled in a mode other than FAN mode.

#### 9-15. EMERGENCY/TEST OPERATION

In the case of test run operation or emergency operation, use EMERGENCY OPERATION switch on the right side of the indoor unit. Emergency operation is available when the remote controller is missing or has failed, or when the batteries in the remote controller are running down. The unit will start and OPERATION INDICATOR lamp will light up. The first 30 minutes of operation is the test run operation. This operation is for servicing. The indoor fan runs at High speed and the temperature control does not work.

After 30 minutes of test run operation, the system shifts to EMERGENCY COOL/HEAT MODE with a set temperature of 24°C. The fan speed shifts to Med.

The coil frost prevention works even in the test run or the emergency operation.

In the test run or emergency operation, the horizontal vane operates in VANE AUTO (@) mode.

Emergency operation continues until EMERGENCY OPERATION switch is pressed once or twice or the unit receives any signal from the remote controller. In the latter case, normal operation will start.

NOTE: Do not press EMERGENCY OPERATION switch during normal operation.

#### 9-16. 3-MINUTE TIME DELAY OPERATION

When the system turns OFF, compressor will not restart for 3 minutes as 3-minute time delay function operates to protect compressor from overload.

| Operation mode  | COOL/HEAT |
|-----------------|-----------|
| Set temperature | 24°C      |
| Fan speed       | Med.      |
| Horizontal vane | Auto      |

The operation mode is indicated by the Operation Indicator lamp as following

#### **Operation Indicator lamp**

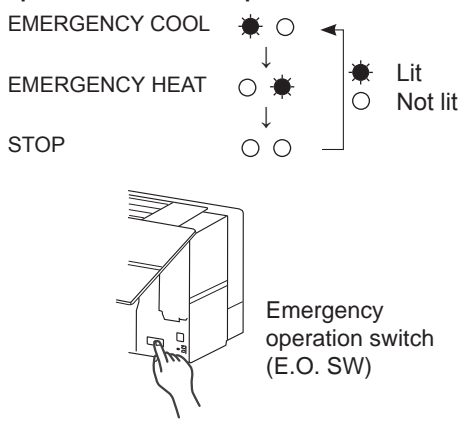

# TROUBLESHOOTING

| MSZ-LN25VGW | MSZ-LN35VGW | MSZ-LN50VGW | MSZ-LN60VGW |
|-------------|-------------|-------------|-------------|
| MSZ-LN25VGV | MSZ-LN35VGV | MSZ-LN50VGV | MSZ-LN60VGV |
| MSZ-LN25VGB | MSZ-LN35VGB | MSZ-LN50VGB | MSZ-LN60VGB |
| MSZ-LN25VGR | MSZ-LN35VGR | MSZ-LN50VGR | MSZ-LN60VGR |

#### **10-1. CAUTIONS ON TROUBLESHOOTING**

1. Before troubleshooting, check the following

1) Check the power supply voltage.

10

- 2) Check the indoor/outdoor connecting wire for miswiring.
- 2. Take care of the following during servicing
  - 1) Before servicing the air conditioner, be sure to turn OFF the main unit first with the remote controller, and then after confirming the horizontal vane is closed, turn OFF the breaker and/or disconnect the power plug.
  - 2) Be sure to turn OFF the power supply before removing the front panel, the cabinet, the top panel, and the P.C. board.
  - 3) When removing the P.C. board, hold the edge of the board with care NOT to apply stress on the components.
  - 4) When connecting or disconnecting the connectors, hold the connector housing. DO NOT pull the lead wires.

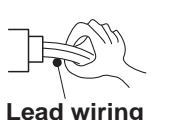

<Incorrect>

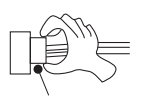

<Correct>

Connector housing

#### 3. Troubleshooting procedure

- Check if the OPERATION INDICATOR lamp on the indoor unit is flashing ON and OFF to indicate an abnormality. To make sure, check how many times the OPERATION INDICATOR lamp is flashing ON and OFF before starting service work.
- 2) Before servicing, check that the connector and terminal are connected properly.
- 3) When the electronic control P.C. board seems to be defective, check the copper foil pattern for disconnection and the components for bursting and discoloration.
- 4) When troubleshooting, Refer to 10-2, 10-3 and 10-4.

#### 4. How to replace batteries

Weak batteries may cause the remote controller malfunction.

In this case, replace the batteries to operate the remote controller normally.

 Remove the front lid and insert batteries. Then reattach the front lid.

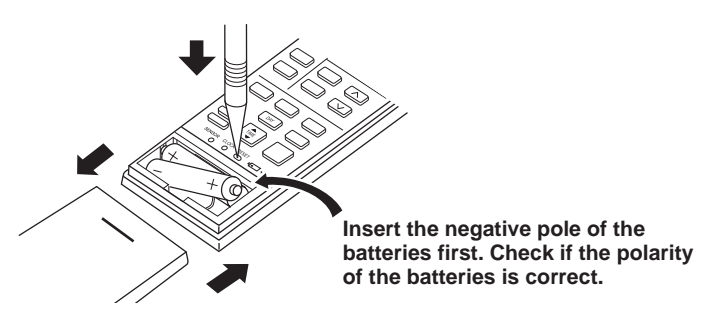

② Press RESET button with a thin instrument, and then use the remote controller.

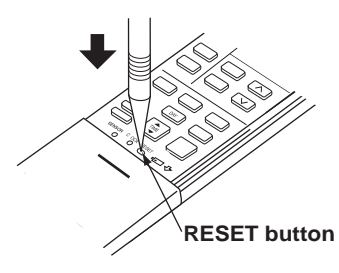

- NOTE: 1. If RESET button is not pressed, the remote controller may not operate correctly.
  - This remote controller has a circuit to automatically reset the microcomputer when batteries are replaced. This function is equipped to prevent the microcomputer from malfunctioning due to the voltage drop caused by the battery replacement.
  - 3. Do not use the leaking batteries.

#### **10-2. FAILURE MODE RECALL FUNCTION**

Outline of the function

This air conditioner can memorize the abnormal condition which has occurred once.

Even though LED indication listed on the troubleshooting check table (10-4.) disappears, the memorized failure details can be recalled.

#### 1. Flow chart of failure mode recall function for the indoor/outdoor unit

NOTE: The indoor unit does not operate by smartphone, refer to 10-3.2."Check of Wi-Fi Interface".

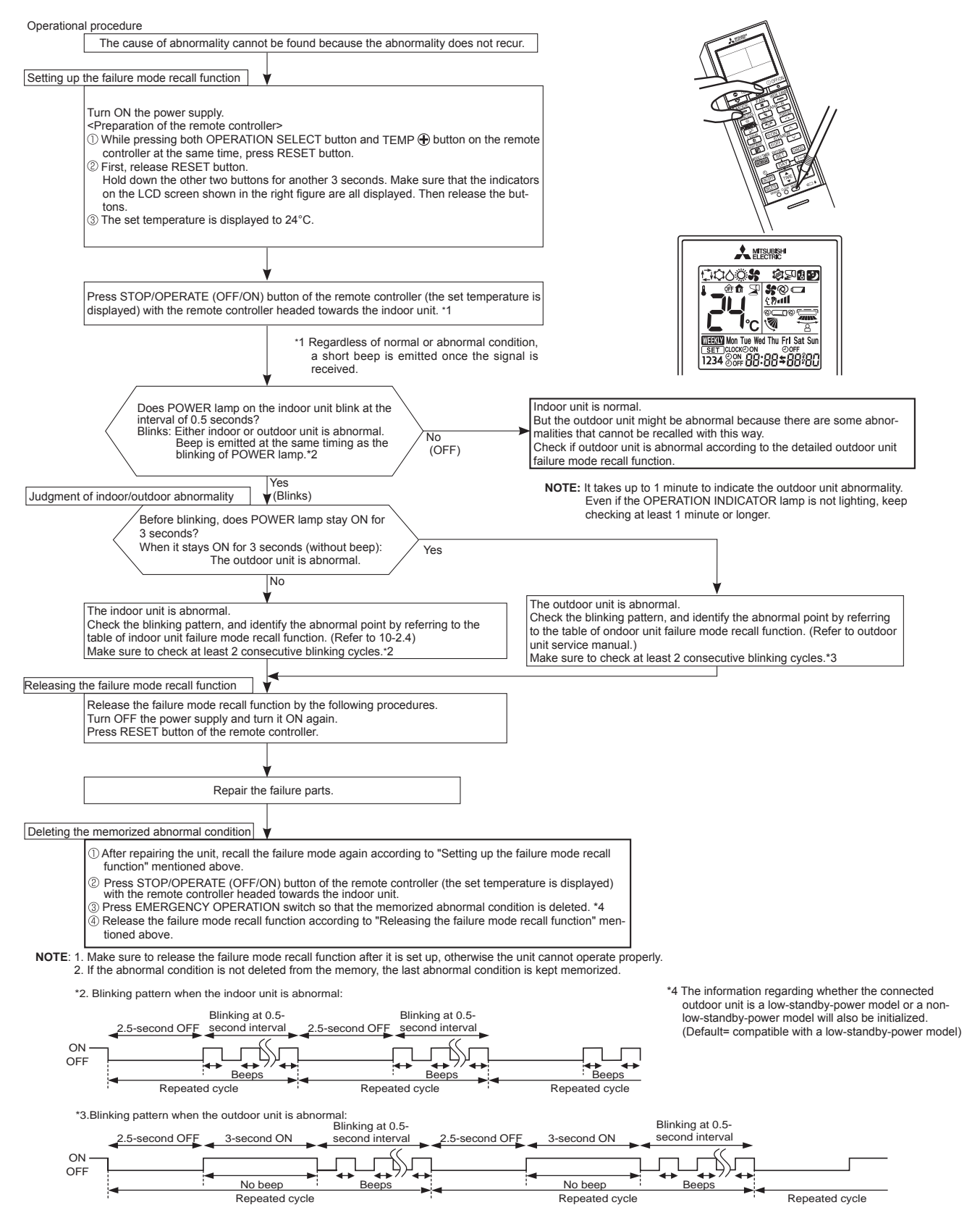

#### 2. Flow chart of AIR PURIFYING power failure mode and i-see SENSOR failure mode recall function

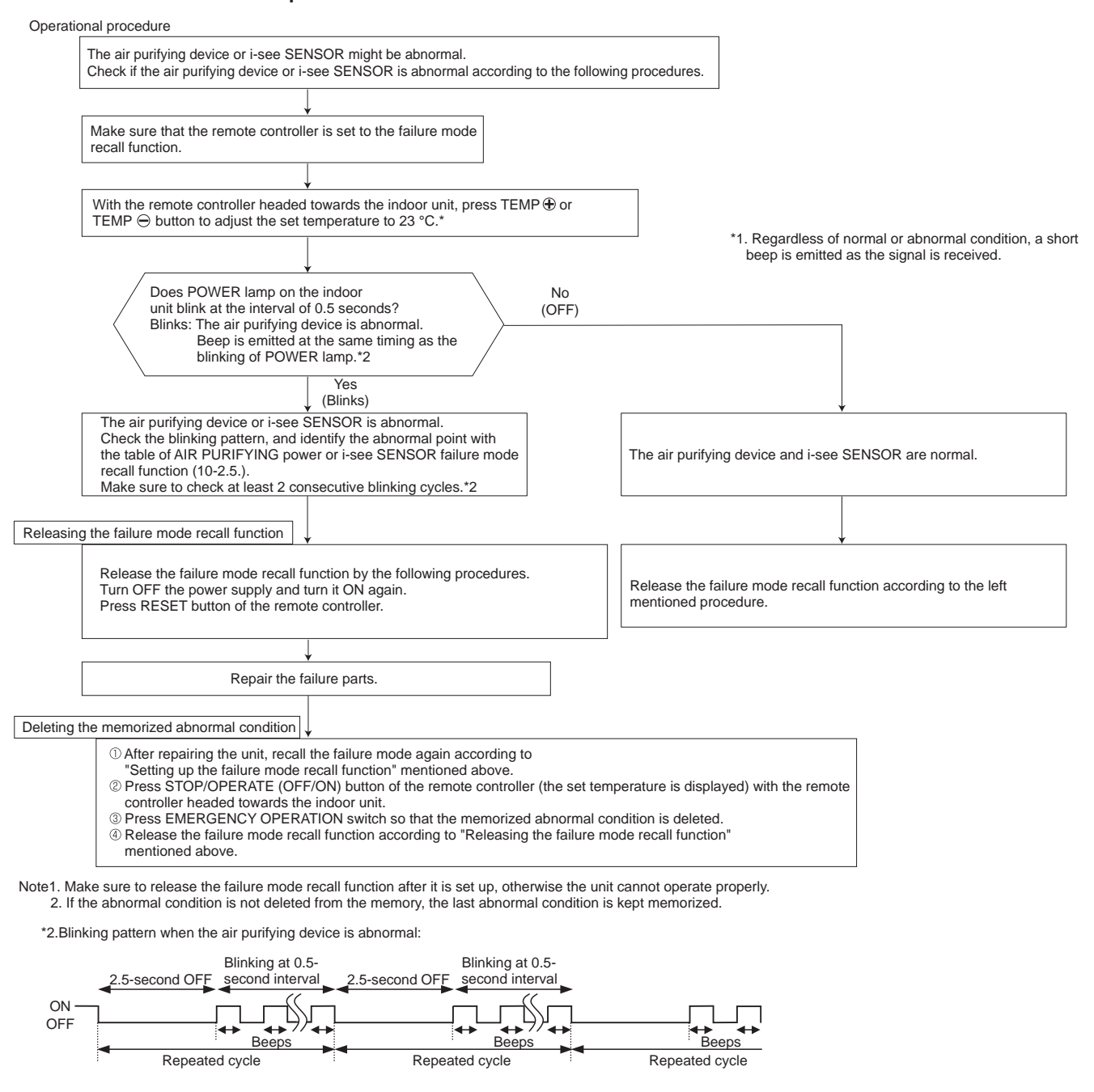

#### 3. AIR PURIFYING power operation check

AIR PURIFYING power goes ON when PURIFIER button on the remote controller is pressed with any set temperature displayed during failure mode recall function. Check the operation display section of the remote controller to confirm that AIR PURIFYING power is activated. While AIR PURIFYING lamp stays OFF, it means normal. Flashing AIR PURIFYING lamp means abnormal, the AIR PURIFYING power is not conducted.

| AIR PURIFYING lamp    | Remedy                                                                                                    |  |
|-----------------------|----------------------------------------------------------------------------------------------------|--|
| Continuously blinking | Follow "Check of AIR PURIFYING power" to identify the error. (Refer to 10-6. <sup>©</sup> .)                     |  |
| 2-time flash          | AIR PURIFYING power control circuit on the indoor electronic control P.C. board is out of order. (Refer to 10-6) |  |

**NOTE**: Perform the above mentioned check with the front panel closed. The interlock switch (Air purifying device) works by opening front panel and the AIR PURIFYING power is cut.

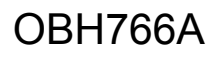

| POWER lamp                       | Abnormal point<br>(Failure mode) | Condition                                                                                                    | Remedy                                                                                                   |
|----------------------------------|----------------------------------|----------------------------------------------------------------------------------------------------|----------------------------------------------------------------------------------------------------|
| Not lit                          | Normal                           | _                                                                                                    | _                                                                                                    |
| 1-time flash every<br>0.5-second | Room temperature thermistor      | The room temperature thermistor short or open circuit is detected every 8 seconds dur-<br>ing operation.            | Refer to the characteristics of the room temperature thermistor (10-7.).                                 |
| 2-time flash<br>2.5-second OFF   | Indoor coil<br>thermistor        | The indoor coil thermistor short or open circuit is detected every 8 seconds during operation.                      | Refer to the characteristics of the main indoor coil thermistor, the sub indoor coil thermistor (10-7.). |
| 3-time flash<br>2.5-second OFF   | Serial signal                    | The serial signal from outdoor unit is not re-<br>ceived for a maximum of 6 minutes.                                | Refer to 10-6. <sup>©</sup> "How to check miswiring and serial signal error".                            |
| 11-time flash<br>2.5-second OFF  | Indoor fan motor                 | The rotational frequency feedback signal is<br>not emitted for 12 seconds after the indoor fan<br>motor is operated | Refer to 10-6. Theck of indoor fan motor".                                                               |
| 12-time flash<br>2.5-second OFF  | Indoor control<br>system         | It cannot properly read data in the nonvolatile memory of the indoor electronic control P.C. board.                 | Replace the indoor electronic control P.C. board.                                                        |

NOTE: Blinking patterns of this mode differ from the ones of TROUBLESHOOTING CHECK TABLE (10-4.).

# 5. Table of indoor unit failure mode recall function (When recalled at a set temperature of 23°C) Table of AIR PURIFYING power failure mode recall function

| POWER lamp   | Abnormal point<br>(Failure mode)                      | Condition                                                                                                    | Remedy                                                      |
|--------------|-------------------------------------------------------|----------------------------------------------------------------------------------------------------|-------------------------------------------------------------|
| 1-time flash | AIR PURIFYING power control                           | When AIR PURIFYING power cannot be turned OFF<br>even if the AIR PURIFYING operation is turned OFF<br>with the remote controller.      |                                                             |
| 2-time flash | Electrode<br>(Spark discharge)                        | When the voltage between CN1T1 (3) (+) and (2) (GND) on the electronic P.C. board falls below 1.3V (spark discharge judgment voltage). |                                                             |
| 3-time flash | Electrode<br>(Abnormal electric<br>discharge error 1) | When the voltage between CN1T1 ③(+) and ②(GND) on the electronic P.C. board falls by 1.2V below the normal voltage value (2.5V).       | Refer to 10-6. <sup>©</sup> "Check of AIR PURIFYING power". |
| 4-time flash | Electrode<br>(Abnormal electric<br>discharge error 2) | When the voltage between CN1T1 ((+) and (GND) on the electronic P.C. board falls significantly. (0.4V / 0.5ms)                         |                                                             |
| 5-time flash | AIR PURIFYING<br>power                                | When the voltage between CN1T1 ((+) and ((GND)) on the electronic P.C. board rises above 3V.                                           |                                                             |

**NOTE1** : Blinking patterns of this mode differ from the ones of TROUBLESHOOTING CHECK TABLE (10-4.). **NOTE2** : As soon as an abnormality is detected, AIR PURIFYING power goes OFF, therefore measuring instrument which

records the voltage wave is required in order to perform the above mentioned voltage measurement.

#### Table of i-see SENSOR failure mode recall function

| POWER lamp Abnormal point (Failure mode) Condition |              | Remedy                                                                                      |                                            |
|----------------------------------------------------|--------------|---------------------------------------------------------------------------------------------|--------------------------------------------|
| 6-time flash                                       | i-see SENSOR | Poor contact in i-see SENSOR wiring<br>Failure in loading corrected data of i-see<br>SENSOR | Check for disconnection of the connectors. |

NOTE: Blinking patterns of this mode differ from the ones of TROUBLESHOOTING CHECK TABLE (10-4.).

#### 6. Operation check on i-see SENSOR

While recalling the failure details, set the temperature to 19°C to perform the simple check on the i-see SENSOR. Place your hand over the i-see SENSOR, and the buzzer will beep at 1 second intervals. (Normal detection temperature range is 34 to 39°C.)

If the buzzer does not beep, check for disconnection of the connectors.

Set the temperature to 24°C to exit the simple check mode on the i-see SENSOR.

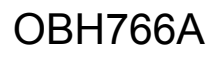

### **10-3. INSTRUCTION OF TROUBLESHOOTING**

#### 1. Check of the unit.

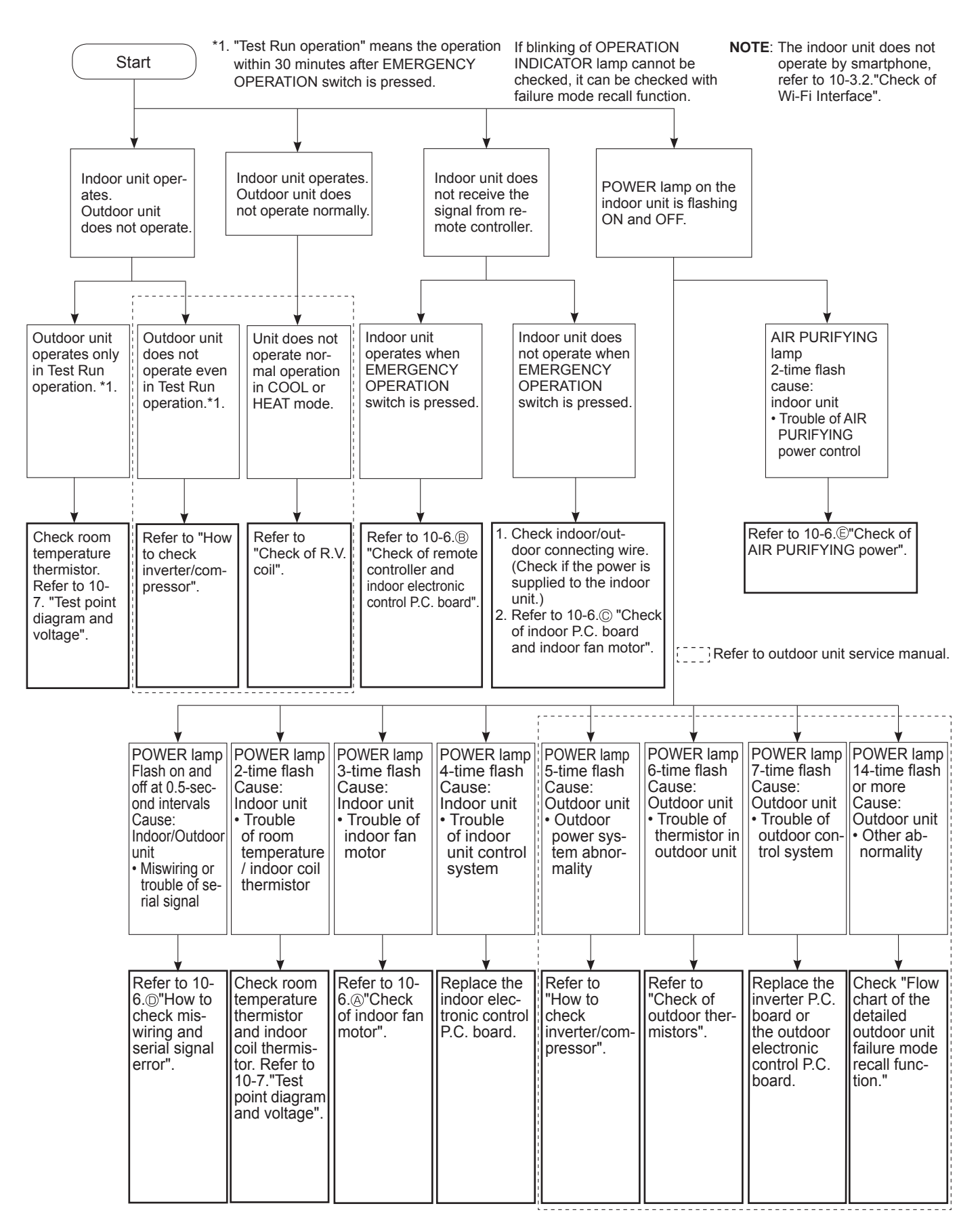

#### 2. Check of Wi-Fi interface

Follow the procedure below if the air conditioner cannot be monitored or controlled with a device such as a smartphone.

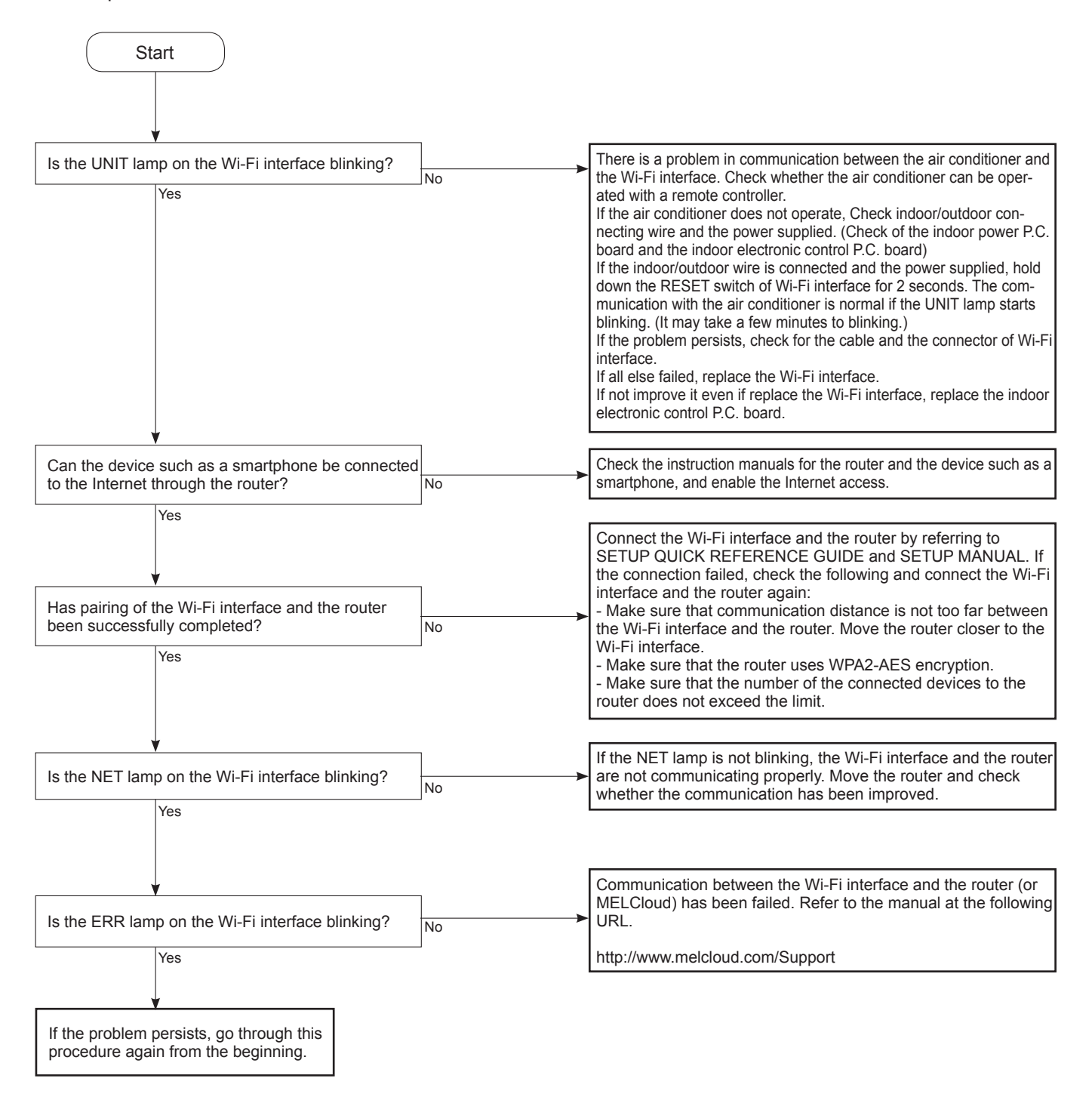

#### **10-4. TROUBLESHOOTING CHECK TABLE**

Before taking measures, make sure that the symptom reappears for accurate troubleshooting. When the indoor unit has started operation and detected an abnormality of the following condition (the first detection after the power ON), the indoor fan motor turns OFF and OPERATION INDICATOR lamp flashes.

#### • The following indicator applies regardless of shape of the indication.

OPERATION INDICATOR

| × <b>-</b> \< | $\bigcirc$      |            | Lit     |
|---------------|-----------------|------------|---------|
|               |                 | 🕁 Blinking |         |
| (POWER)       | (AIR PURIFYING) | 0          | Not lit |

| No. | Abnormal point                                                   | Operation indicator lamp                                                                                                    | Symptom                                              | Condition                                                                                                    | Remedy                                                                                                    |
|-----|------------------------------------------------------------------|----------------------------------------------------------------------------------------------------|------------------------------------------------------|----------------------------------------------------------------------------------------------------|----------------------------------------------------------------------------------------------------|
| 1   | Miswiring<br>or serial<br>signal                                 | POWER lamp flashes.<br>0.5-second ON<br>★ ○ ★ ○ ★ ○ ★ ○<br>0.5-second OFF                                                                                                    |                                                      | The serial signal from the outdoor unit is not received for 6 minutes.<br>The indoor unit is connected to a low-stand-<br>by-power model after once connected to a<br>non-low-standby-power model. | <ul> <li>Refer to 10-6.  "How to check miswiring and serial signal error". </li> <li>Refer to NOTE.</li> </ul>                                                              |
| 2   | Indoor coil<br>thermistor<br>Room tem-<br>perature<br>thermistor | POWER lamp flashes.<br>2-time flash<br>★ ○ ★ ○ ○ ○ ○ ★ ○ ★ ○ ○<br>2.5-second OFF                                                                                                    |                                                      | The indoor coil or the room temperature ther-<br>mistor is short or open circuit.                                                                                                    | Refer to the characteristics of<br>indoor coil thermistor, and the<br>room temperature thermistor<br>(10-7.).                                                               |
| 3   | Indoor fan<br>motor                                              | POWER lamp flashes.<br>3-time flash<br>$\bullet \circ \bullet \circ \bullet \circ \circ \bullet \bullet \bullet \bullet \bullet \bullet \bullet \bullet \bullet \bullet \bullet \bullet \bullet$ |                                                      | The rotational frequency feedback signal is not emitted during the indoor fan operation.                                                                                                    | Refer to 10-6.      "Check of in-<br>door fan motor".                                                                                                    |
| 4   | Indoor con-<br>trol system                                       | POWER lamp flashes.<br>4-time flash<br>★ ○ ★ ○ ★ ○ ★ ○ ○ ○ ○ ○ ★ ○ ★ ○ ★ ○ ★ ○                                                                                                    | Indoor unit and<br>- outdoor unit do<br>not operate. | It cannot properly read data in the nonvolatile memory of the indoor electronic control P.C. board.                                                                                                | Replace the indoor electronic control P.C. board.                                                                                                    |
| 5   | Outdoor<br>power sys-<br>tem                                     | POWER lamp flashes.<br>5-time flash<br>★ ○ ★ ○ ★ ○ ★ ○ ★ ○ ○ ○ ○ ★ ○ ★ ○<br>2.5-second OFF                                                                                                    |                                                      | It consecutively occurs 3 times that the com-<br>pressor stops for overcurrent protection or<br>start-up failure protection within 1 minute after<br>start-up.                                     | Refer to "How to check of in-<br>verter/compressor".<br>Refer to outdoor unit service<br>manual<br>Check the stop valve.                                                    |
| 6   | Outdoor<br>thermistors                                           | POWER lamp flashes.<br>6-time flash<br>★ ○ ★ ○ ★ ○ ★ ○ ★ ○ ★ ○ ○ ○ ○ ○ ★ ○<br>2.5-second OFF                                                                                                    |                                                      | The outdoor thermistors short or open circuit during the compressor operation.                                                                                                    | <ul> <li>Refer to "Check of outdoor<br/>thermistor".</li> <li>Refer to outdoor unit service<br/>manual.</li> </ul>                                                          |
| 7   | Outdoor<br>control sys-<br>tem                                   | POWER lamp flashes.<br>7-time flash<br>★ ○ ★ ○ ★ ○ ★ ○ ★ ○ ★ ○ ★ ○ ○ ○ ○ ★<br>2.5-second OFF                                                                                                    |                                                      | It cannot properly read data in the nonvolatile memory of the inverter P.C. board or the out-<br>door electronic control P.C. board.                                                               | Replace the inverter P.C. board<br>or the outdoor electronic control<br>P.C. board.<br>Refer to outdoor unit service<br>manual.                                             |
| 8   | Other ab-<br>normality                                           | POWER lamp flashes.<br>14-time flash or more                                                                                                    |                                                      | An abnormality other than above mentioned is detected.                                                                                                    | <ul> <li>Check the stop valve.</li> <li>Check the 4-way valve.</li> <li>Check the abnormality in detail using the failure mode recall function for outdoor unit.</li> </ul> |
| 9   | Outdoor<br>control sys-<br>tem                                   | POWER lamp lights up. 🖌                                                                                                    | Outdoor unit<br>does not oper-<br>ate                | It cannot properly read data in the nonvolatile memory of the inverter P.C. board or the out-<br>door electronic control P.C. board.                                                               | Check the blinking pattern of<br>the LED on the inverter P.C.<br>board or the outdoor electronic<br>control P.C. board.                                                     |

**NOTE**: The indoor unit may have been connected to a non-low-standby-power model outdoor unit. To use a low-standby-power model, clear the error history by referring to "Deleting the memorized abnormal condition" described in 10-2.1. When the error history is being cleared, the connection information also will be initialized. The indoor unit will be compatible with a low-standby-power model after initialization. If the operation indicator lamp continues to flash as shown in No.1 after the procedure, refer to 10-6. <sup>(I)</sup> "How to check miswiring and serial error".

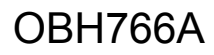

#### OPERATION INDICATOR Lit ۲ Blinking Ċ. ¢ Not lit (POWER) 0 (AIR PURIFYING)

| No | Abnormal point                           | Operation indicator lamp                                                                                                    | Symptom                                                          | Condition                                                                                                    | Remedy                                                                                      |
|----|------------------------------------------|----------------------------------------------------------------------------------------------------|------------------------------------------------------------------|----------------------------------------------------------------------------------------------------|---------------------------------------------------------------------------------------------|
| 1  | MXZ type<br>Operation<br>mode<br>setting | <ul> <li>AIR PURIFYING lamp flash.</li> <li> <ul> <li> <li> <ul> <li> <li> <ul> <li> <li> <li> <ul> <li> <li> <li> <li> <ul> <li> <li> <li> <li> <li> <ul> <li> <li> <li> <li> </li></li></li></li></ul> </li> </li></li></li></li></ul> </li> <li> <li> <ul> <li> <li> <li> <li> <ul> <li> <li> <li> <li> <li> <li> </li></li></li></li></li></li></ul> </li> </li></li></li></ul> </li> <li> <li> <ul> <li> <li> <li> <ul> <li> <li> <li> <li> </li></li></li></li></ul> </li> <li> <li> <li> <li> <li> <li> <li> &lt;</li></li></li></li></li></li></li></li></li></ul></li></li></li></li></li></li></ul></li></li></li></ul></li></li></ul></li></li></ul></li></ul> | Outdoor unit<br>operates but<br>indoor unit does<br>not operate. | The operation mode of the each indoor unit is<br>differently set to COOL (includes DRY, FAN)<br>and HEAT at the same time, the operation<br>mode of the indoor unit that has operated at<br>first has the priority. | <ul> <li>Unify the operation mode.<br/>Refer to outdoor unit service<br/>manual.</li> </ul> |

#### OPERATION INDICATOR

Ð-

 $\bigcirc$ (POWER) (AIR PURIFYING)

۲ Lit Blinking Ċ 0 Not lit

Abnormal point No. Operation indicator lamp Symptom Condition Remedy AIR PURIFYING lamp flashes. ¥0¥00000¥0¥ AIR When AIR PURIFYING power cannot be Indoor unit and Refer to 10-6. (E)"Check of AIR PURIFYING power". PURIFYING 2.5-second OFF 1 outdoor unit do turned OFF even if the AIR PURIFYING power not operate. operation is turned OFF by remote controller. control

### **10-5. TROUBLE CRITERION OF MAIN PARTS**

| MSZ-LN25VGW | MSZ-LN35VGW | MSZ-LN50VGW | MSZ-LN60VGW |
|-------------|-------------|-------------|-------------|
| MSZ-LN25VGV | MSZ-LN35VGV | MSZ-LN50VGV | MSZ-LN60VGV |
| MSZ-LN25VGB | MSZ-LN35VGB | MSZ-LN50VGB | MSZ-LN60VGB |
| MSZ-LN25VGR | MSZ-LN35VGR | MSZ-LN50VGR | MSZ-LN60VGR |

| Part name                                                                       | Check method and criterion                                                                                                    |             | Figure                       |
|---------------------------------------------------------------------------------|----------------------------------------------------------------------------------------------------|-------------|------------------------------|
| Room temperature<br>thermistor (RT11)<br>Indoor coil thermistor<br>(RT12, RT13) | Measure the resistance with a tester.<br>Refer to 10-7. "Test point diagram and voltage", "Indoor electronic control<br>P.C. board", for the chart of thermistor.            |             | onic control                 |
| Indoor fan motor (MF)                                                           | Check 10-6. Check of indoor                                                                                                    | fan motor". |                              |
| Vane motor (MV1)<br>(HORIZONTAL)                                                | Measure the resistance between the terminals with a tester.         (Temperature: 10 - 30°C)         Color of the lead wire       Normal         RED - SKY       262 - 328 Ω |             | SKY<br>SKY<br>RED<br>SKY SKY |
| Vane motor (MV2)<br>(VERTICAL)                                                  | Measure the resistance between the terminals with a tester.         (Temperature: 10 - 30°C)         Color of the lead wire       Normal         RED - SKY       219 - 273 Ω |             | SKY<br>RED<br>SKY SKY        |
| i-see SENSOR MOTOR<br>(MT)                                                      | Measure the resistance between the terminals with a tester.         (Temperature: 10 - 30°C)         Color of the lead wire       Normal         RED - BLK       262 - 328 Ω |             | BLK<br>RED<br>BLK BLK        |
| AIR PURIFYING power                                                             | Check 10-6                                                                                                    |             |                              |

#### **10-6. TROUBLESHOOTING FLOW**

#### A Check of indoor fan motor

The indoor fan motor error has occurred, and the indoor fan does not operate.

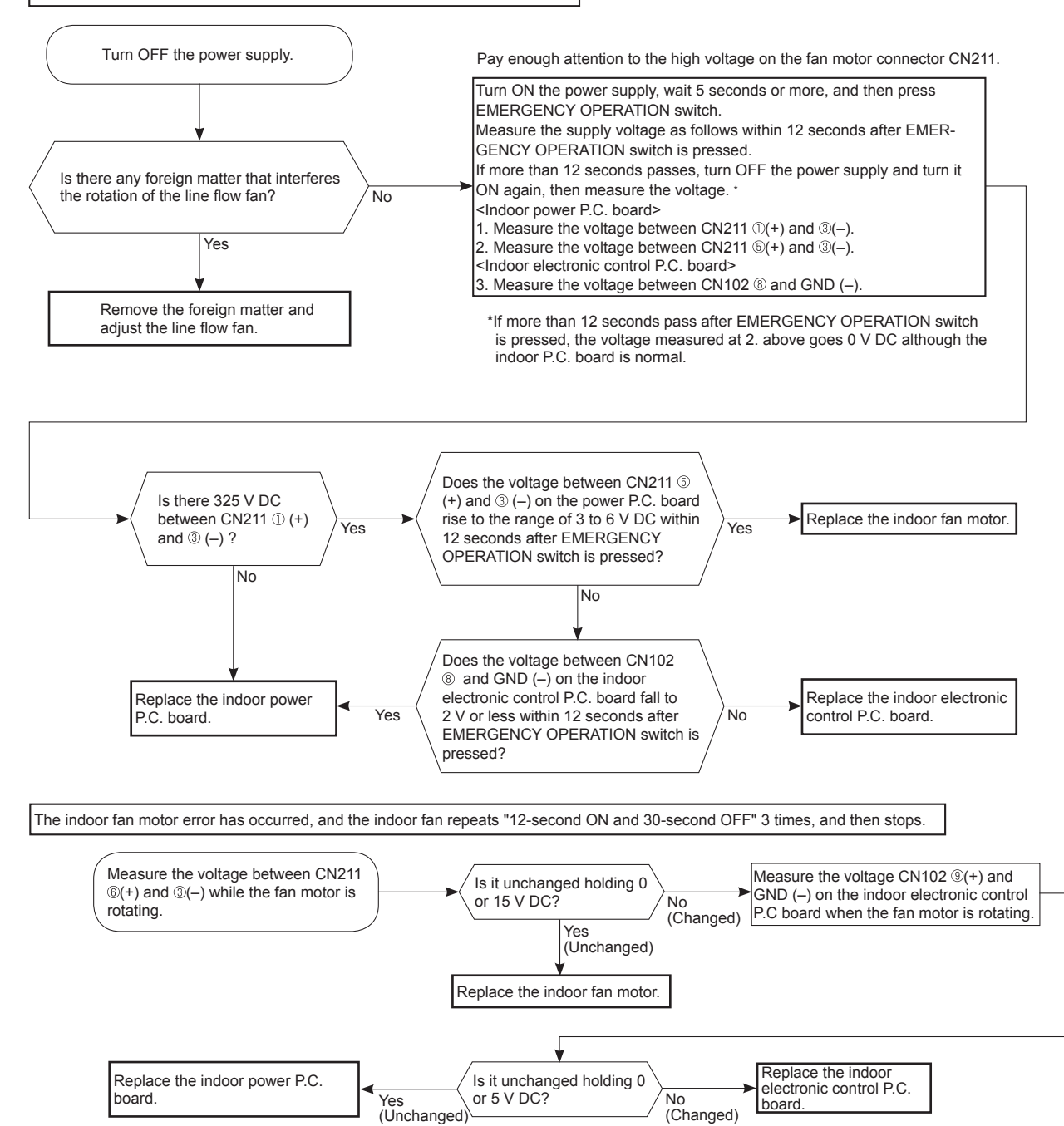

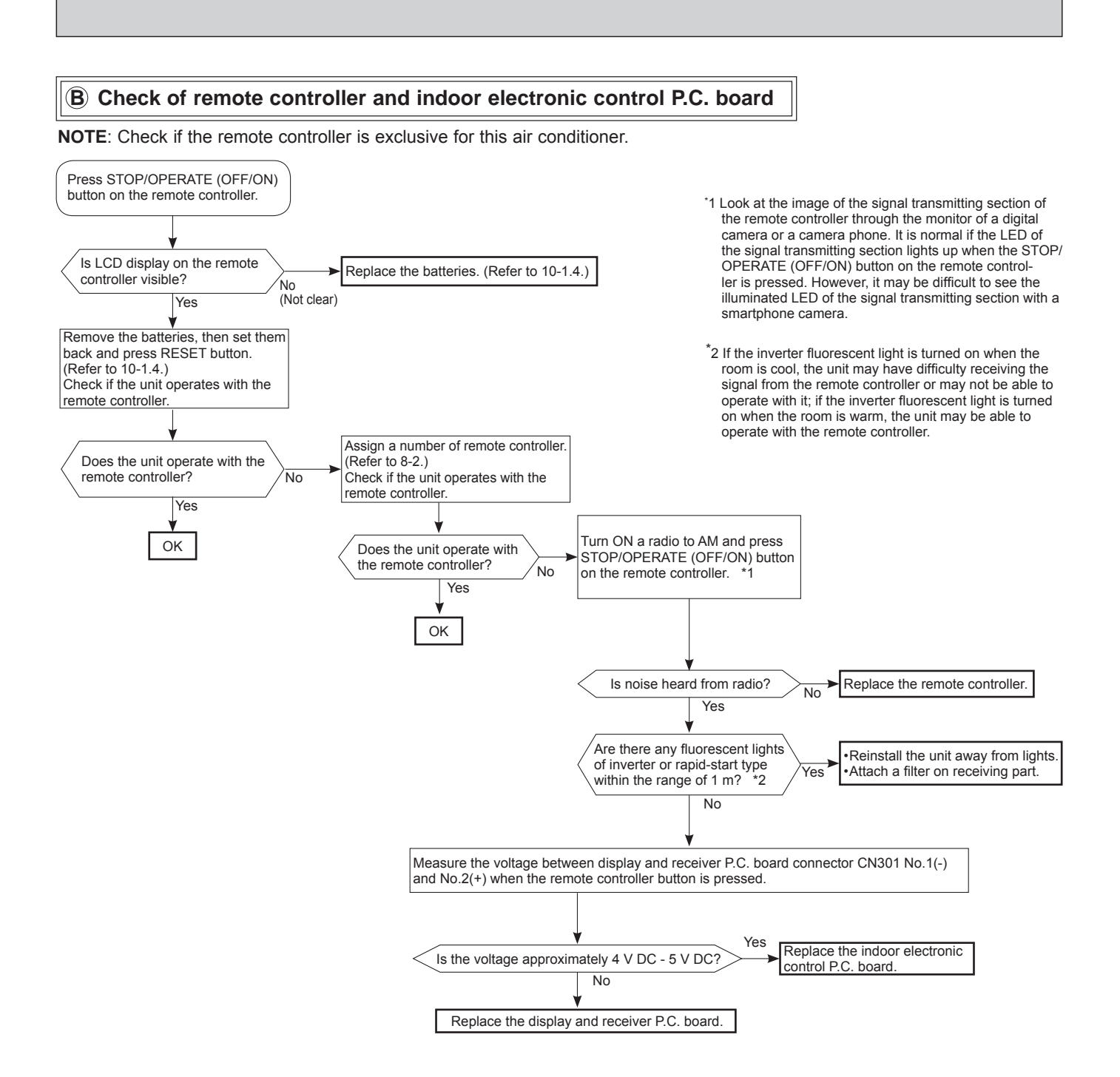

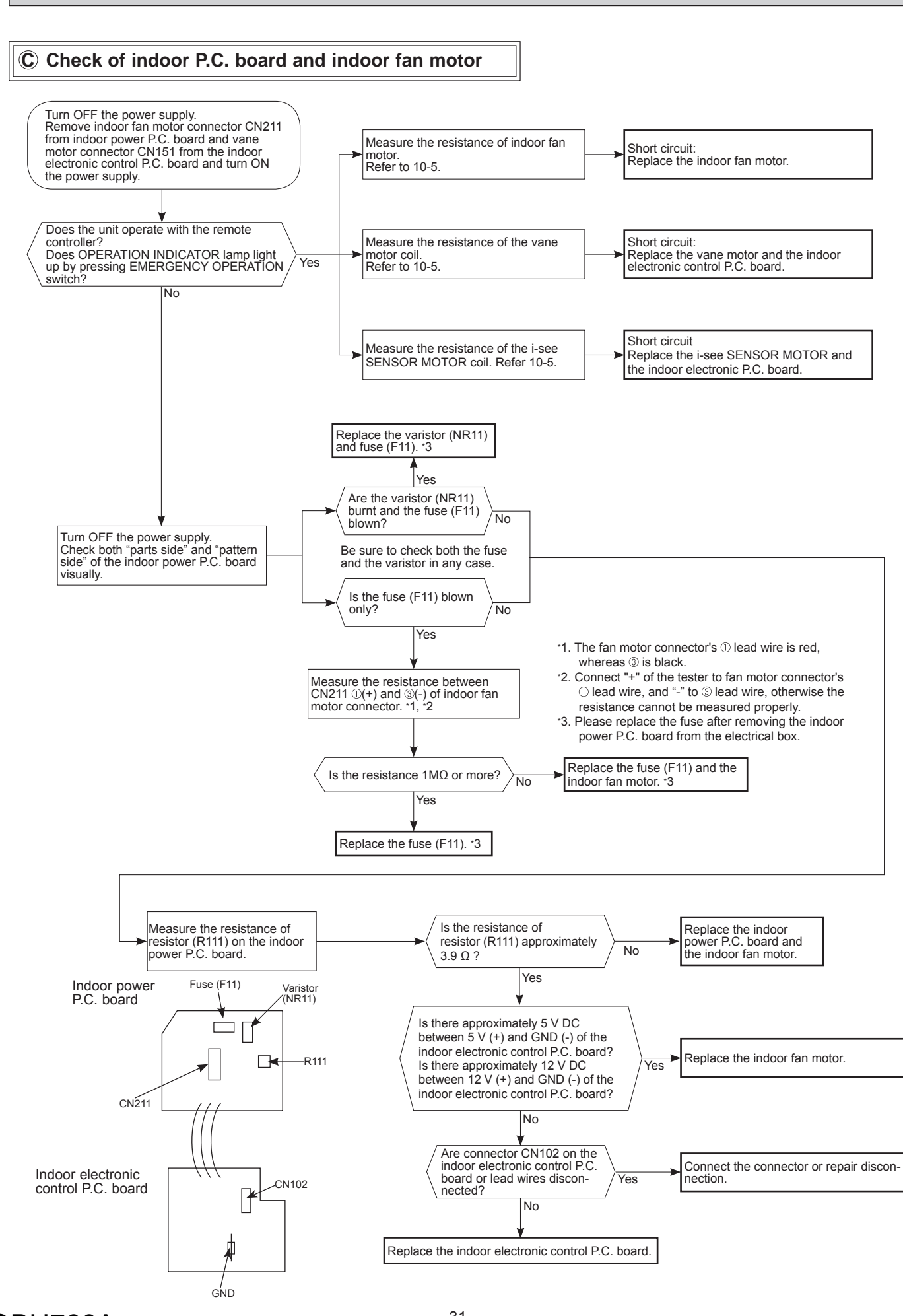

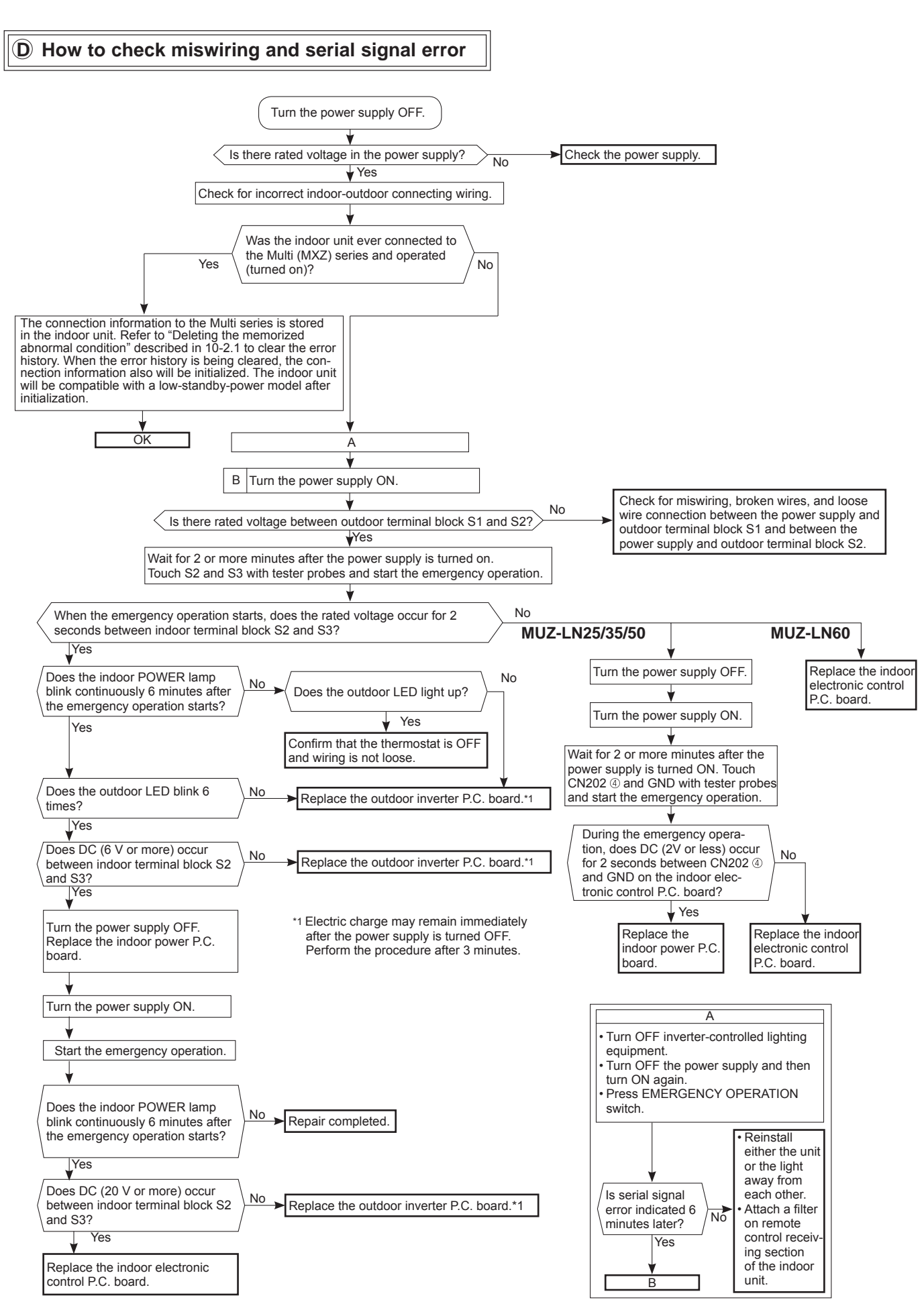

#### **MXZ** Type

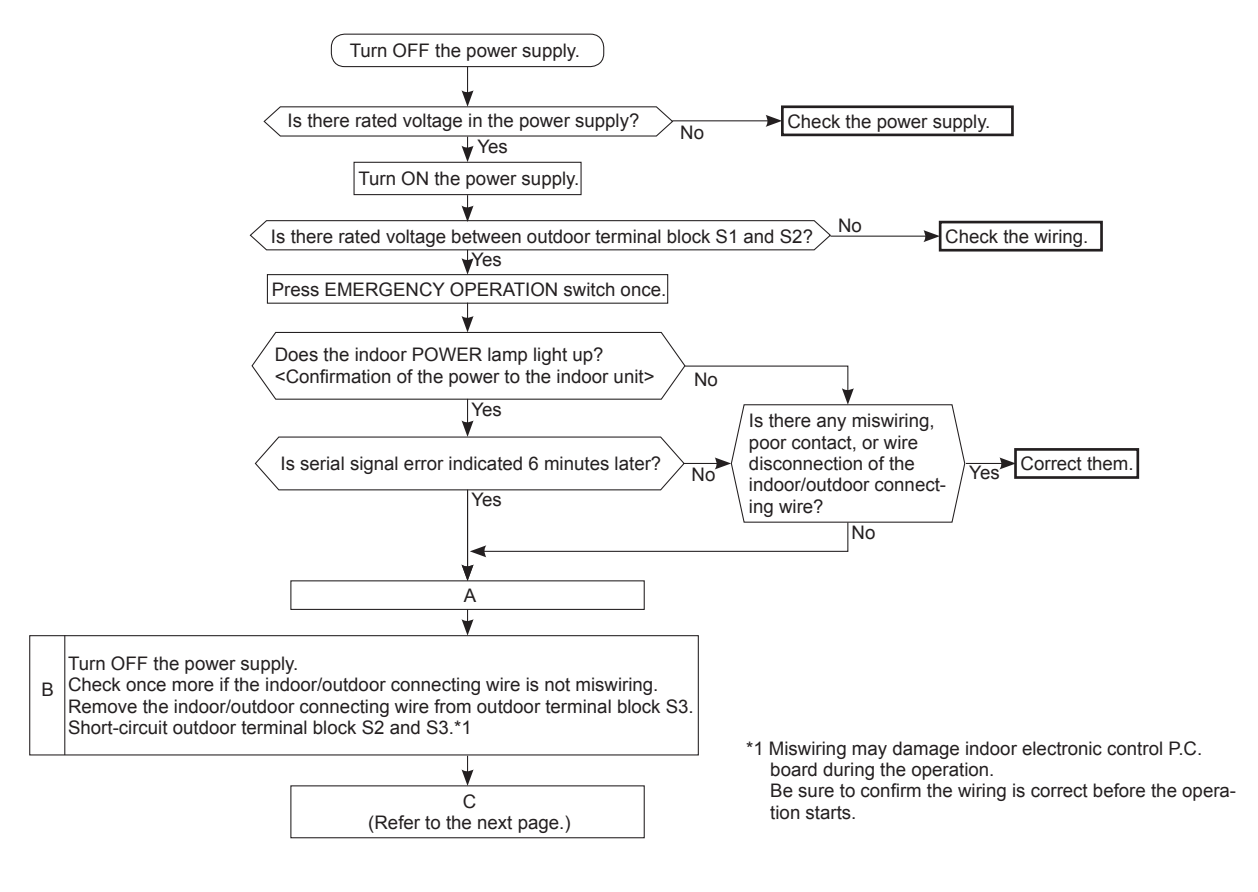

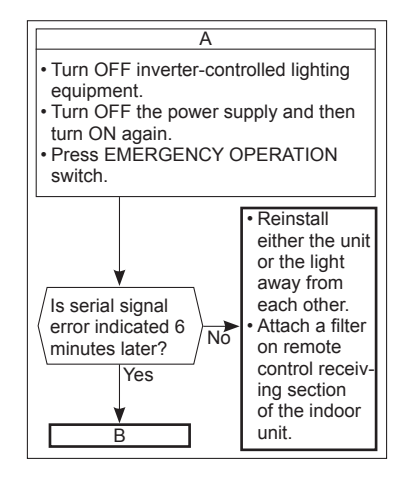

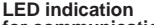

# LED indication for communication status Communication status is indicated

by the LED.

Unit status Blinking: normal communication abnormal communication or not connected Lit:

Pattern 1 and 2 is repeatedly displayed alternately. Each pattern is displayed for 10 seconds.

NOTE: "Lit" in the table below does not indicate abnormal communication.

| Outdoor control P.C. board |                                                          |  |  |  |
|----------------------------|----------------------------------------------------------|--|--|--|
|                            | LED1 LED2 LED3<br>V V V<br>O O O<br>// // //<br>Blinking |  |  |  |

| Pattern | LED 1            | LED 2            | LED 3    |
|---------|------------------|------------------|----------|
| 1       | Unit A<br>status | Unit B<br>status | Lit      |
| 2       | Unit C<br>status | Unit D<br>status | Not lit  |
| 3       | Unit E<br>status |                  | Blinking |

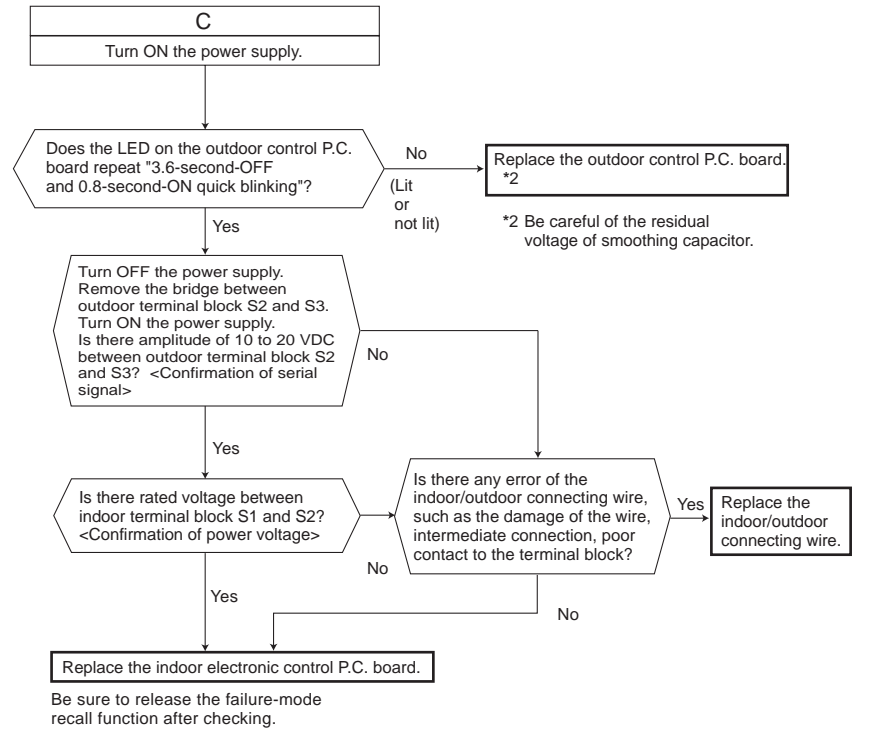

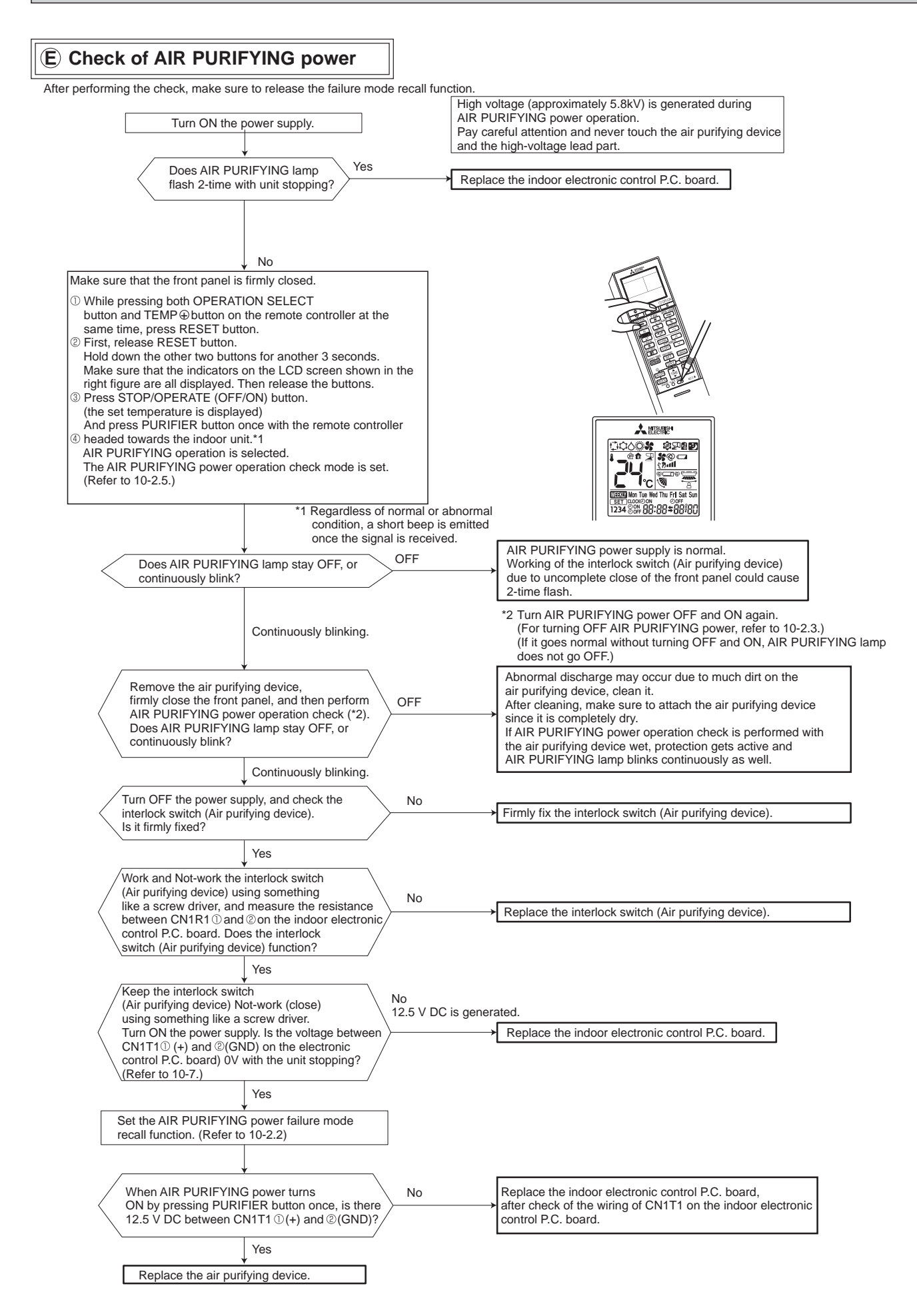

#### (F) Electromagnetic noise enters into TV sets or radios

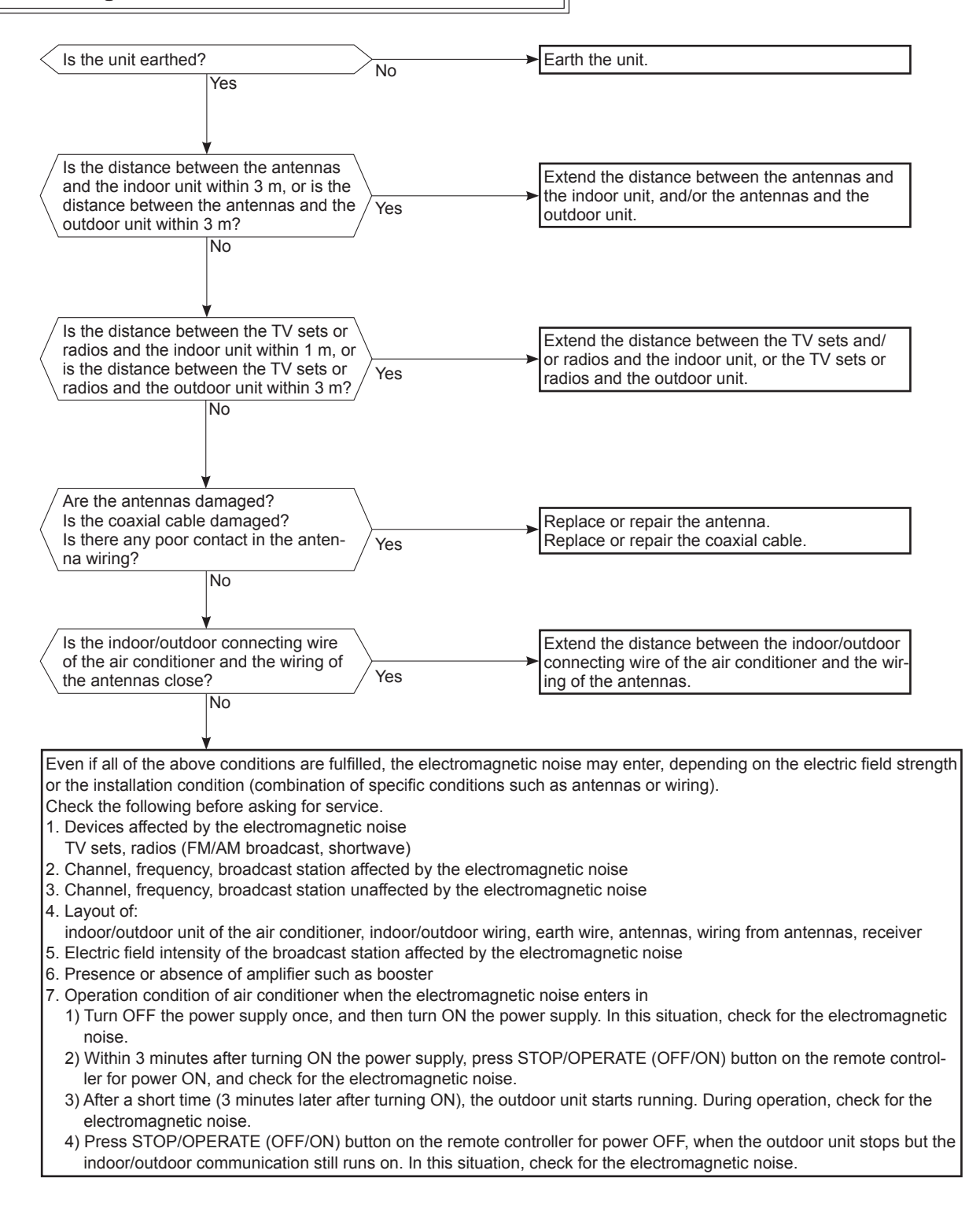

### **10-7. TEST POINT DIAGRAM AND VOLTAGE**

Indoor power P.C. board, Indoor electronic control P.C. board, Display and receiver P.C. board, Switch buzzer P.C. board

| MSZ-LN25VGW MSZ<br>MSZ-LN25VGV MSZ<br>MSZ-LN25VGB MSZ<br>MSZ-LN25VGR MSZ                                                                                                    | Z-LN35VGW MSZ-LN50VGW MSZ-LN60VGW<br>Z-LN35VGV MSZ-LN50VGV MSZ-LN60VGV<br>Z-LN35VGB MSZ-LN50VGB MSZ-LN60VGB<br>Z-LN35VGR MSZ-LN50VGR MSZ-LN60VGR                                                                                                    |
|----------------------------------------------------------------------------------------------------|----------------------------------------------------------------------------------------------------|
| Indoor power P.C. board<br>Fu                                                                                                    | Connector Terminal<br>Block (CN201)<br>Indoor fan motor<br>(CN211)<br>6 (+)0 or 15 V DC<br>6 (+)3-6 V DC<br>4 15 V DC<br>3 (-) GND (high-<br>voltage DC)<br>1 325 V DC<br>Resistor (R111)<br>(MSZ-LN25/35/60)<br>Reactor (L112)<br>(MSZ-LN50)                                                                                                    |
| Connector to indoor<br>electronic control<br>P.C. board (CN202)<br>Indoor electronic control<br>Air purifying<br>device (CN111)<br>Indoor coil thermistor<br>RT12, RT13 (CN112)                                                                                                    | P.C. board Timer short mode point<br>Interlock GND 5 V DC<br>(CN2T1) 12 V DC<br>TE (Refer to 8-1.)<br>Switch GND 5 V DC<br>(CN2T1) 12 V DC                                                                                                    |
| Switch buzzer P.C. board                                                                                                    | The second second secon |
| (), (), (), () pin<br>(), (2) - (2) pin<br>(), (2) - (2) pin<br>(), (2) pin<br>(), (2) pin<br>(), (2) pin<br>(), (2) pin | /       Room temperature<br>thermistor RT11 (CN111)       To disable "Auto restart<br>function", cut the Jumper<br>wire to JR77. (Refer to 8-4.)         Van motor (MV1) ③,⑤,⑦,⑨,①-②,②,③,③,③,③,③)-③ pin<br>(horizontal)       Van motor (MV2) ②,④,⑥,⑧,①,②,②,③,③,③ pin<br>(vertical)         board board                                                                                                    |

### <"Terminal with locking mechanism" Detaching points>

The terminal which has the locking mechanism can be detached as shown below.

There are 2 types (Refer to (1) and (2)) of the terminal with locking mechanism.

The terminal without locking mechanism can be detached by pulling it out.

Check the shape of the terminal before detaching.

11

(1) Slide the sleeve and check if there is a locking lever or not.

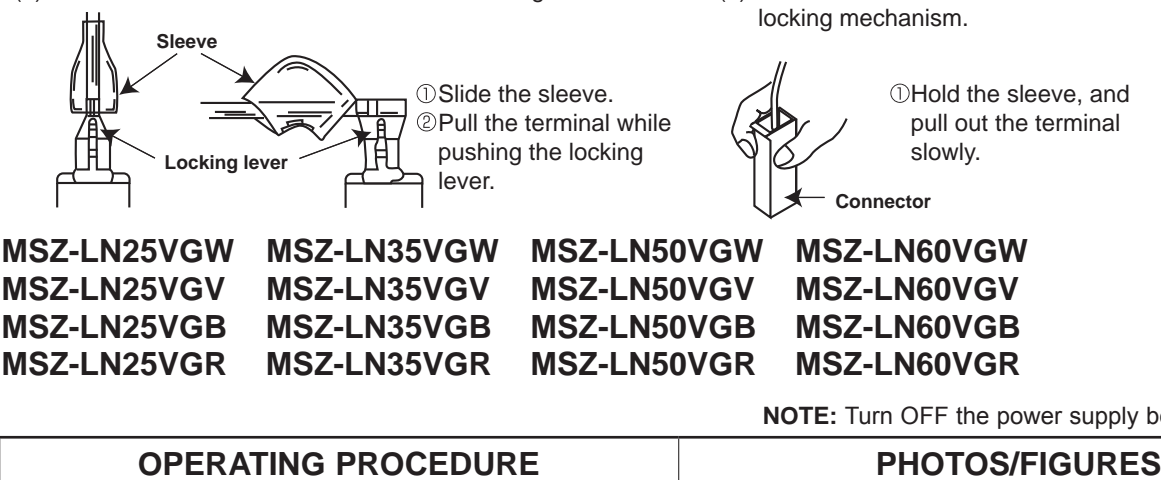

Photo 1

Outer vane (L)

(horizontal)

- 1. Removing the front panel and the panels (U/R/L/F) Removing the front panel (Photos 1, 2) (1) Hold the front panel and open it.
  - (2) Insert a screwdriver deeply into the holes to remove the front panel.

Pry off the right and left arm holders by moving the screwdriver down and towards the back wall (Photo 2-1).

- (3) Remove the safety string from the center of the panel (F).
- NOTE: Hold the panel with your hand while detaching it to avoid injury. (Figure 1)

Photo 2-2

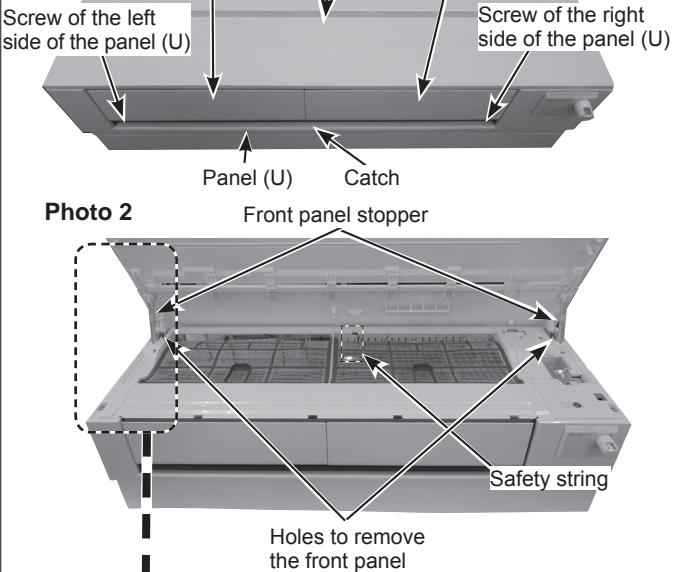

Front panel

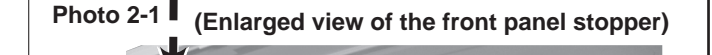

Front panel stopper

nsert a screwdriver nto the hole. and move it down and towards the back

wall

Figure 1

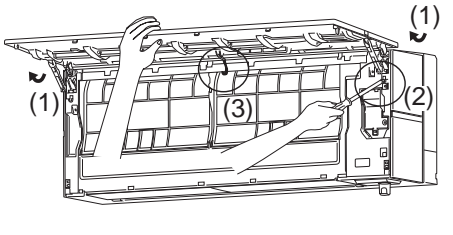

(2) The terminal with this connector has the

pull out the terminal

NOTE: Turn OFF the power supply before disassembly.

Outer vane (R)

(horizontal)

#### How to install the front panel (Photos 1, 2, 3)

- (1) Attach the right and left arm holders (Photo 2).
- (2) Install the front panel to the indoor unit.
- (3) Attach the safety string to the center of the panel (F).
- (4) Push the locations indicated by the arrows firmly to close the front panel (Figure 2).

#### Removing the panel (U) (Photo 1)

- (1) Remove the front panel.
- (2) Insert a flat tool such as a ruler into the groove of the stopper of outer vane (R) (horizontal). Slide the tool and remove the outer vanes (R) (horizontal). Remove the outer vane (L) (horizontal) in the same manner.
- (3) Remove the 2 screw caps on the right and left sides of the panel (U), and remove the 2 screws.
- (4) Disengage the catch on the center of the panel (U), and pull it toward you to remove.

#### How to install the panel (U) (Photo 1)

- (1) Press the center of the panel (U) from the front to snap into place.
- (2) Install the 2 screws in the right and left sides of the panel (U), and cover them with 2 screw caps.

#### Removing the panel (R) (Photos 1, 2, 3)

- (1) Remove the front panel and the outer vanes (R) (L) (horizontal).
- (2) Remove the panel (U).
- (3) Remove the 2 screws of the panel (R), and pull the top of the panel (R) toward you to remove.

#### How to install the panel (R) (Photos 1, 2, 3)

- (1) Install the panel (R) from the bottom to the top.
- (2) Install the 2 screws in the panel (R).

#### Removing the panel (L) (Photos 1, 2, 3)

- (1) Remove the front panel and the outer vanes (R) (L) (horizontal).
- (2) Remove the panel (U).
- (3) Remove the screw of the panel (L), and pull the top of the panel (L) toward you to remove.

#### How to install the panel (L) (Photos 1, 2, 3)

(1) Install the panel (L) from the bottom to the top.(2) Install the screw in the panel (L).

#### Removing the panel (F) (Photo 3)

- (1) Remove the front panel and the outer vanes (R) (L) (horizontal).
- (2) Remove the panels (U) (R) (L).
- (3) Remove the Wi-Fi interface on the right side of the panel (F). Pull out its cable, and remove the cable tie (refer to 2).
- (4) Remove the panel (F) from the bottom to the top.

#### How to install the panel (F)

- (1) Install the panel (F) from the top to the bottom.
- (2) Install the Wi-Fi interface.
- (3) Install the panels (U) (R) (L).
- (4) Install the outer vanes (R) (L) (horizontal) and the front panel.

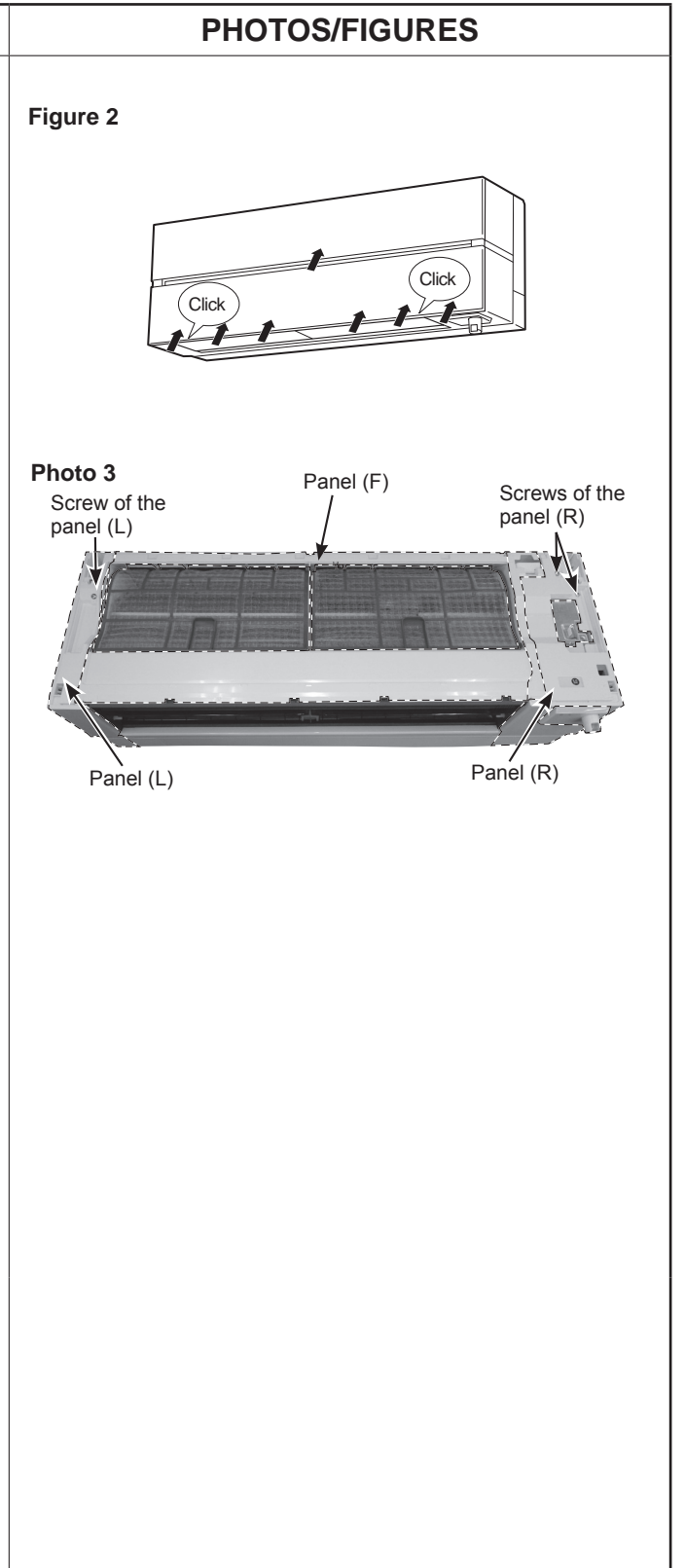

### 2. Removing the Wi-Fi interface (Photos 4, 8)

- (1) Remove the front panel and the panels (U) (R) (L).
- (2) Remove the Wi-Fi interface on the right side of the panel (F). Pull out its cable, and remove the cable tie, then remove the panel (F).
- (3) Remove the screw of the V.A. clamp and remove the V.A. clamp.
- (4) Remove the screw of the electrical cover, and remove the electrical cover.
- (5) Disconnect the following connector (Photo 8):
   <Indoor electronic control P.C. board>
   CN110 (Wi-Fi interface)
- (6) Remove the cable of Wi-Fi interface from the water cover.

#### How to install the Wi-Fi interface (Photo 4)

Note: Install the Wi-Fi interface before installing the panel (R).

- (1) Install the panel (F).
- (2) Fasten the cable of Wi-Fi interface to the part (a) of the panel (F) with a cable tie.
- (3) Stow the cable of Wi-Fi interface in the area  $\ensuremath{\mathbb{B}}.$
- (4) Attach the Wi-Fi interface so its cable side faces away from you.
- (5) Fasten the cable of Wi-Fi interface to the water cover.
- (6) Connect the connector of Wi-Fi interface (CN110) to the indoor electronic control P.C. board.
- (7) Install the electrical cover, and install the screw in the electrical cover.
- (8) Install the V.A. clamp, and install the screw in the V.A. clamp.
- (9) Install the panel (R).
- (10) Install the panels (L) (U).

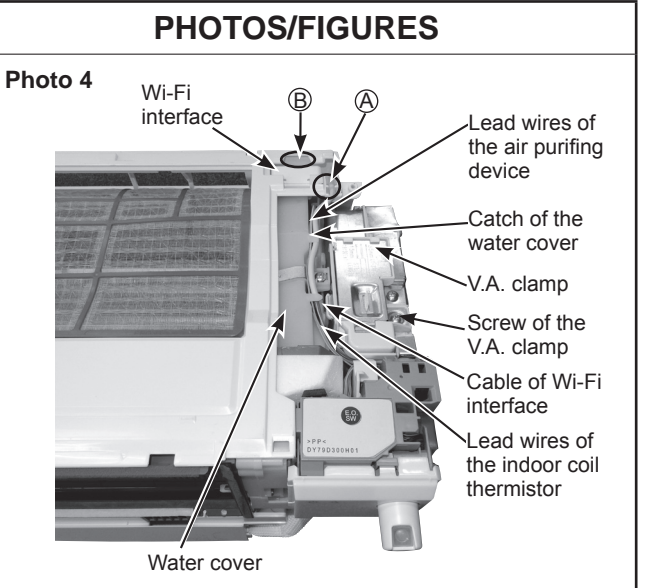

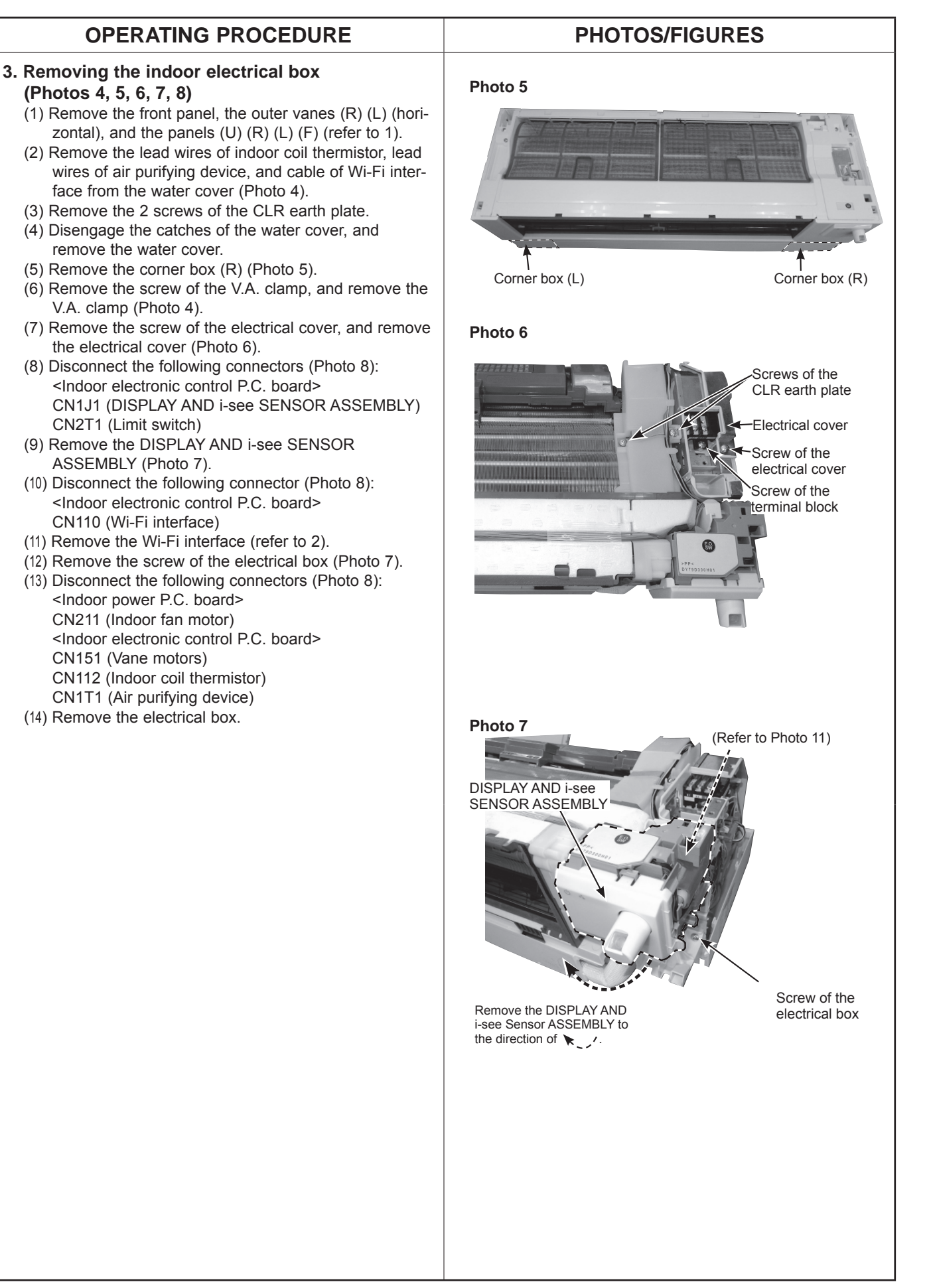

- 4. Removing the indoor electronic control P.C. board, the indoor power P.C. board, the indoor terminal block, and the room temperature thermistor
  - (1) Remove the electrical box (refer to 3).

#### Removing the indoor terminal block (Photos 6, 8)

- (2) Remove the screw of the terminal block. (Photo 6)
  (3) Disconnect the following connector: <Indoor power P.C. board>
- CN202 (To the indoor electronic control P.C. board) (4) Remove the heat sink cover.
- (5) Disconnect the connectors of the indoor terminal block (TAB3 and CN201).
- (6) Disconnect the earth wire (LD104) from the erth plate.

# Removing the indoor electronic control P.C. board and the indoor power P.C. board (Photo 8)

- (2) Disconnect all the connectors on the indoor electronic control P.C. board and the indoor power P.C. board.
- (3) Remove the indoor electronic control P.C. board and the indoor power P.C. board.

#### Removing the room temperature thermistor (Photo 8)

- (2) Disconnect the following connector: CN111 (Room temperature thermistor)
- (3) Remove the room temperature thermistor.

### **PHOTOS/FIGURES**

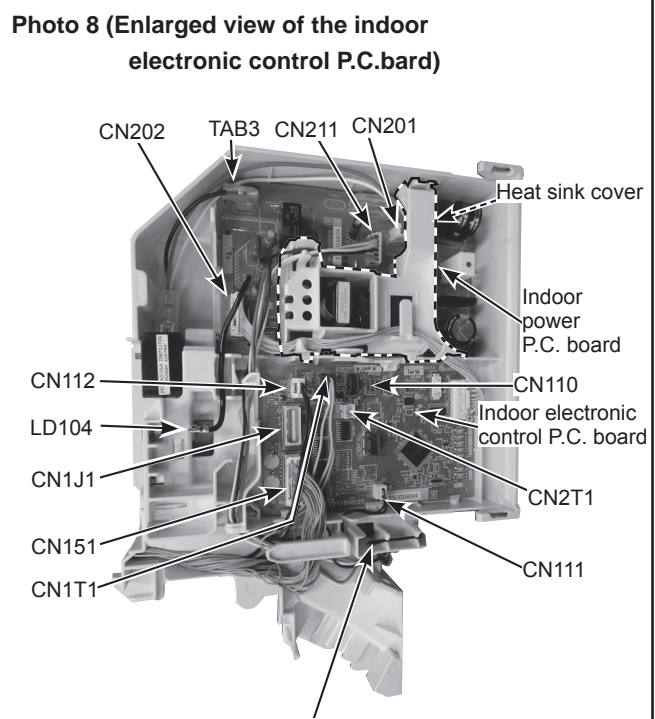

Room temperature thermistor

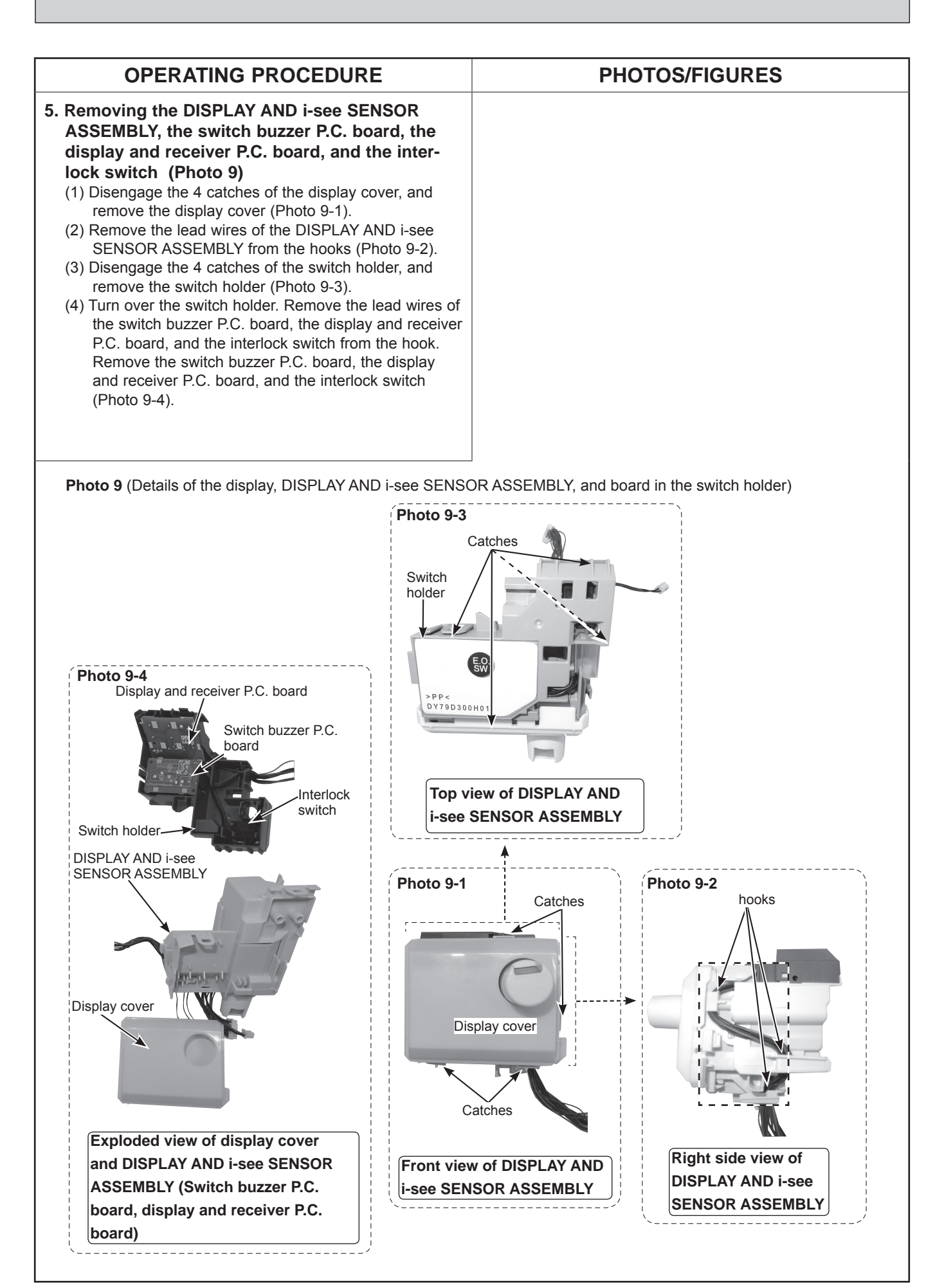

# 6. Removing the outer vane motors (horizontal) (Photos 8, 10, 11, 12, 13)

- Remove the front panel, the outer vanes (R) (L)(horizontal), the panels (U) (R) (L) (F), the corner boxes (R) (L), Wi-Fi interface, DISPLAY and i-see SENSOR ASSEMBLY, V.A. clamp, and the electrical cover.
- (2) Remove the following connector (Photo 8):
   <Indoor electronic control P.C. board>
   CN151 (Vane motors)
- $\ensuremath{(3)}$  Pull out the drain hose from the nozzle assembly.
- (4) Pull and remove the nozzle assembly (catches on left, right, and center) (Photo 10).
- (5) Cut off the cable tie to secure the lead wires on the right side of the nozzle assembly (Photo 12).
- (6) Remove the tape to secure the lead wires and the aluminum tape on the front of the nozzle assembly (Photo 11).

### Removing outer vane motor (R) (horizontal) (Photo 12)

- (7) Loosen the lead wires, and disconnect the connector of the outer vane motor (R) (horizontal).
- (8) Remove the 2 screws of the outer vane motor (R) (horizontal).
- (9) Remove the outer vane motor (R) (horizontal).

### Removing outer vane motor (L) (horizontal) (Photo 13)

- (10) Loosen the lead wires, and disconnect the connector of the outer vane motor (L) (horizontal).
- (11) Remove the 2 screws of the outer vane motor (L) (horizontal).
- (12) Remove the outer vane motor (L) (horizontal).

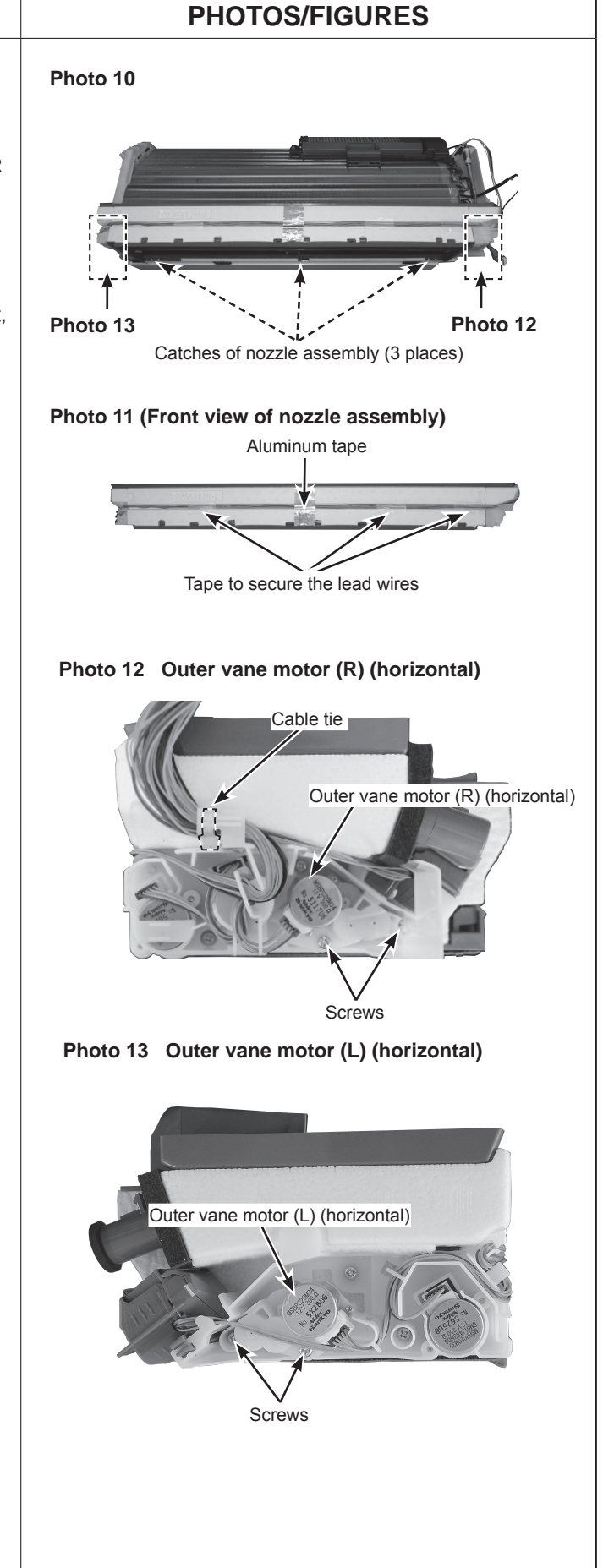

# 7. Removing the vane motor units (L) (R) (vertical) and the vane motors (horizontal)

- Remove the front panel, the outer vanes (R) (L) (horizontal), the inner vanes (R) (L), the vane slide assembly, the panels (U) (R) (L) (F), the corner boxes (R) (L), Wi-Fi interface, DISPLAY and i-see SENSOR ASSEMBLY, V.A. clamp, and the electrical cover.
- (2) Remove the panel (F) (Photo 3).
- (3) Remove the following connector (Photo 8):
   <Indoor electronic control P.C. board>
   CN151 (Vane motors)
- (4) Pull out the drain hose from the nozzle assembly. Pull and remove the nozzle assembly (catches on left, right, and center) (Photo 10).
- (5) Cut off the cable tie to secure the lead wires on the right side of the nozzle assembly (Photo 12).
- (6) Remove the tape to secure the lead wires and the aluminum tape on the front of the nozzle assembly. (Photo 11)

# Removing the vane motor (R) (horizontal) and the vane motor (horizontal) (Photo 14, 15)

- (7) Remove the 3 screws of the vane motor unit (R) (horizontal) and remove the lead wires of the vane motor (R) (vertical), the vane motor(R) (horizontal) and the vane motor (horizontal).
- (8) Remove the 2 screws of the vane motor (R) (horizontal) from the backside of the vane motor unit (R) (horizontal), and remove the vane motor (R) (horizontal).
- (9) Remove the 2 screws of the vane motor (horizontal) from the backside of the vane motor unit (R) (horizontal), and remove the vane motor (horizontal).

#### Removing the vane motor unit (R) (vertical) (Photo 15)

- motor unit (R) (vertical).

#### Removing the vane motor (L) (horizontal) (Photo 16)

- (12) Disengage the link of the vane motor unit (L) (vertical).
- (13) Remove the 3 screws indicated in (Photo 16).
- (14) Remove the 2 screws of the vane motor (L) (horizontal) from the backside of the vane motor unit (L) (horizontal), and remove the vane motor (horizontal).

#### Removing the vane motor unit (L) (vertical) (Photo 17)

(15) Disengage the catch of the vane motor unit (L) (vertical), and remove the vane motor unit (L) (vertical).

# **PHOTOS/FIGURES** Photo 14 Screws of the vane motor horizontal) on back side Vane motor unit (R) Vane motor (R) (horizontal) (horizontal) Screws Screws of the vane motor (R) Vane motor (horizontal) with a (horizontal) on backside motor on backside Photo 15 Vane motor unit (R) (vertical) Vane motor unit (R) (vertical) Screw of vane motor (R) (vertical) l ink Photo 16 Vane motor unit (L) (horizontal) Screws of the vane motor (L) (horizontal) on backside

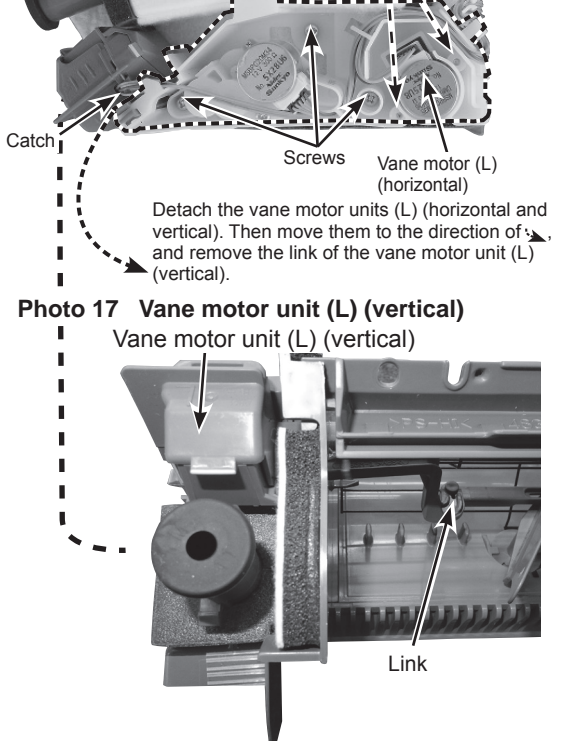

### 8. Removing the air purifying device (Photo 8, 18)

- Remove the front panel, the outer vanes (R) (L)(horizontal), the panels (U) (R) (L) (F), the corner box (R), V.A. clamp and the electrical cover.
- (2) Remove the lead wires from the water cover.
- (3) Disconnect the following connector (Photo 8):
   <Indoor electronic control P.C. board>
   CN1T1 (Air purifying device)
- (4) Remove the screw of the air purifying device support.
- (5) Remove the air purifying device support.
- 9. Removing the line flow fan, the indoor fan motor assembly, the indoor coil thermistor, and the heat exchanger (Photo 4, 18, 19, 20, 21, 22)
  - Remove the front panel, the outer vanes (R) (L)(horizontal), the panels (U) (R) (L) (F), and the corner boxes (R) (L), Wi-Fi interface, DISPLAY and i-see SENSOR ASSEMBLY, the electrical box, the nozzle assembly and the air purifying device.
  - (2) Loosen the screw inside the right side of the line flow fan (Photo 19).
  - (3) Remove the 3 screws of the fan motor assembly. Pull the fan motor assembly slightly toward you, and remove it by pulling to the right (Photo 20).
  - (4) Remove the indoor coil thermistor from the heat exchanger.
  - (5) Remove the 2 screws of the hairpin holder on the left side of the heat exchanger. Raise the left side of the heat exchanger, and pull the line flow fan to the lower left to remove (Photo 21).
  - (6) Disengage the 2 catches on the right side of the heat exchanger, and remove the heat exchanger (Photo 22).
  - \*1 When attaching the line flow fan, screw the line flow fan so 4 mm gap is provided between the right end of the line flow fan and the right wall of the air passage of the box (Figure 1).

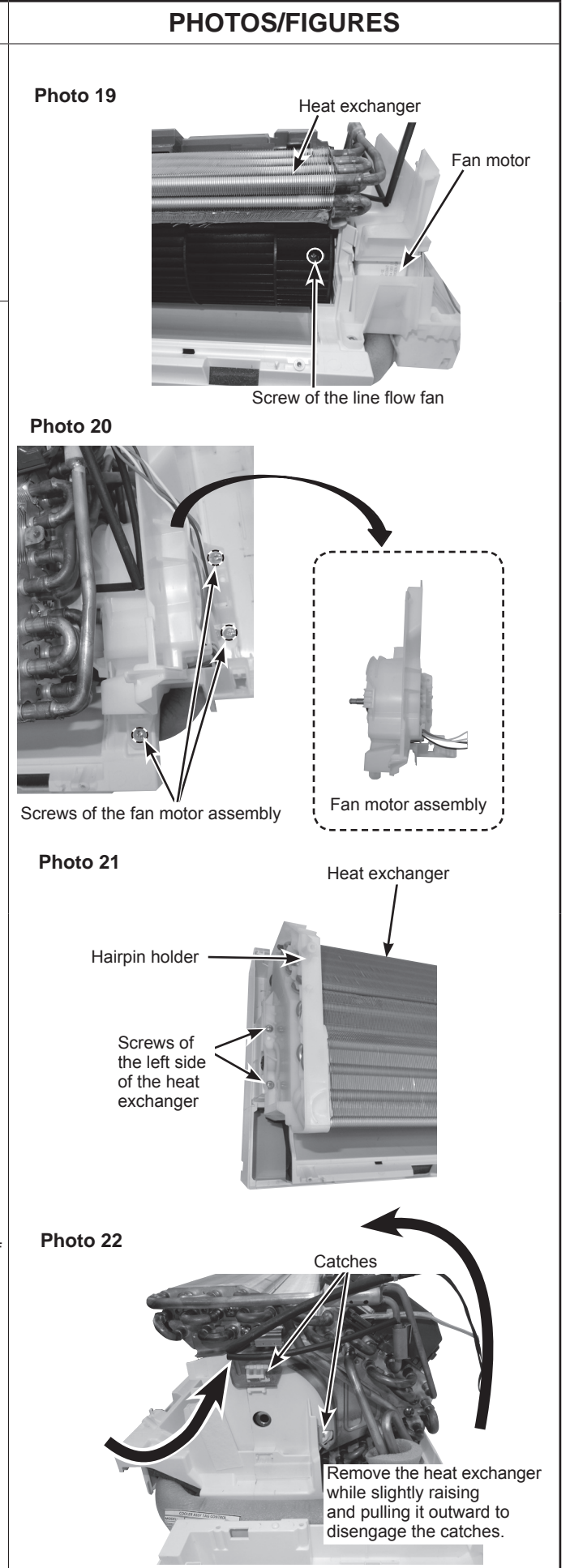

# Figure 1

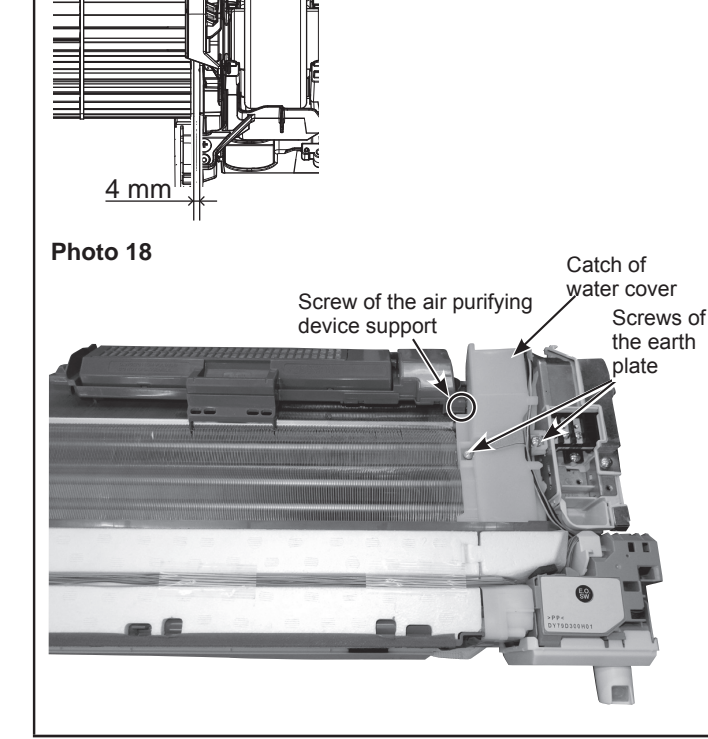

# Fixing the indoor coil thermistor

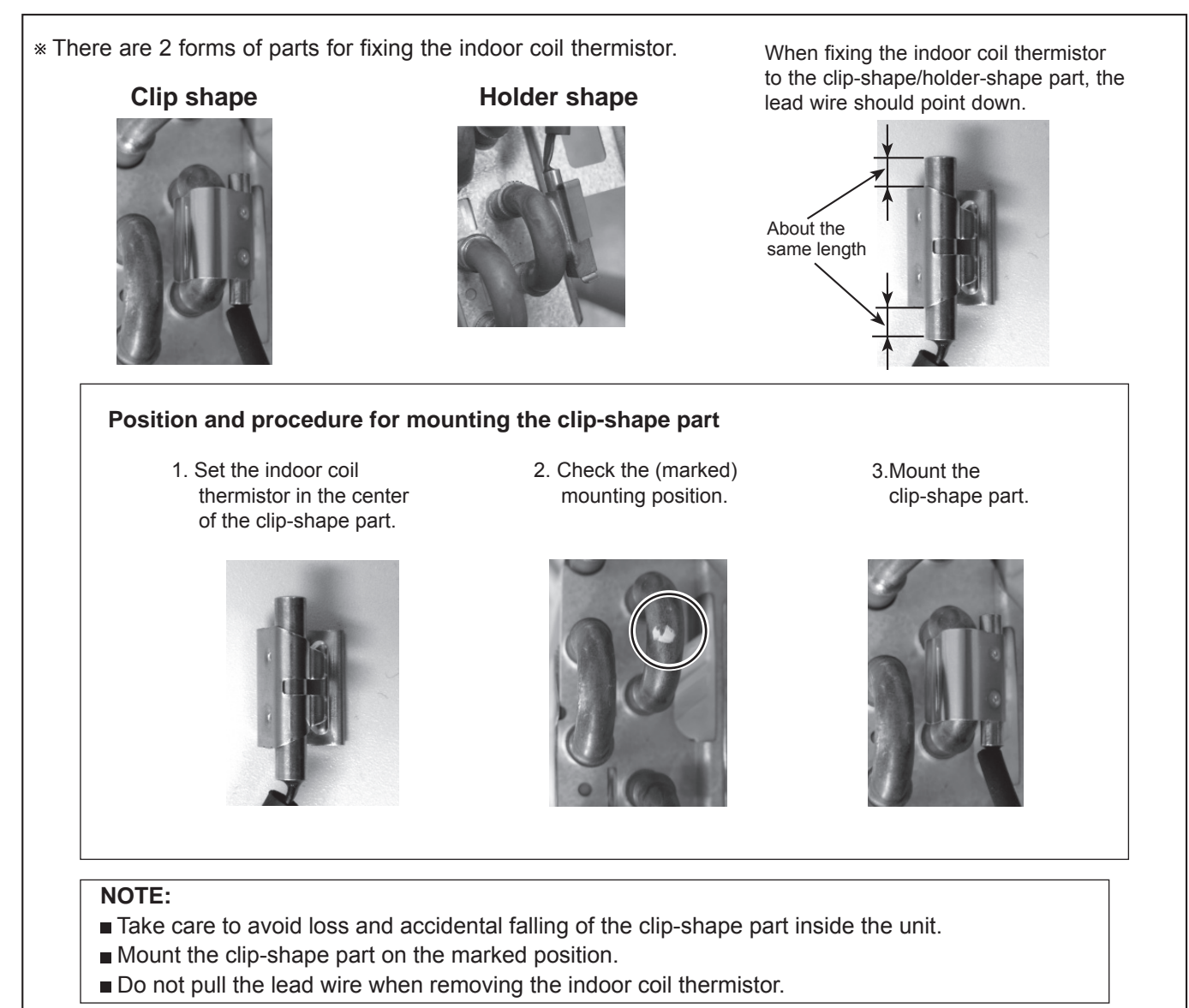

# MITSUBISHI ELECTRIC CORPORATION

HEAD OFFICE: TOKYO BUILDING, 2-7-3, MARUNOUCHI, CHIYODA-KU, TOKYO 100-8310, JAPAN

© Copyright 2016 MITSUBISHI ELECTRIC CORPORATION Issued: Sep. 2017. No. OBH766 REVISED EDITION-A Published: Dec. 2016. No. OBH766 Made in Japan